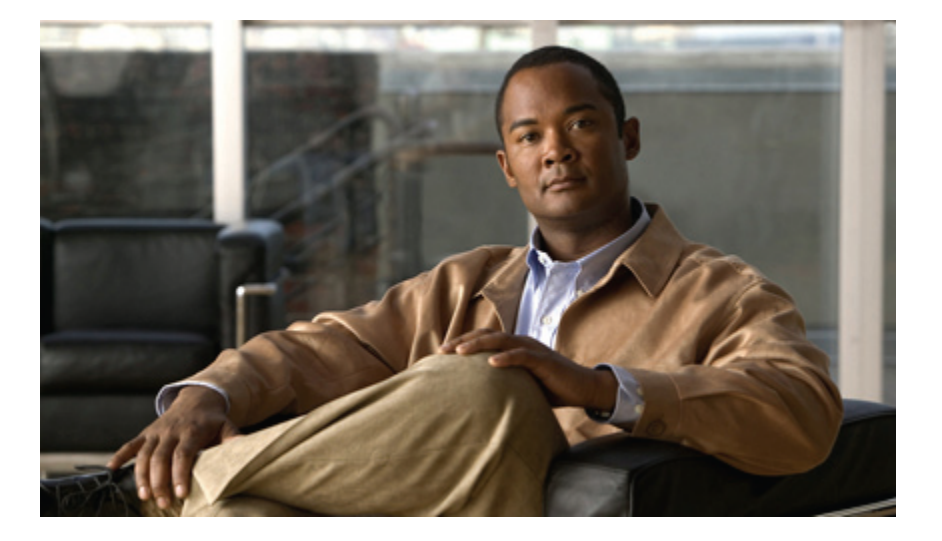

### **Cisco UCS C-Series Servers Integrated Management Controller Configuration Guide, Release 1.0(1)**

First Published: 11/03/2009

#### **Americas Headquarters**

Cisco Systems, Inc. 170 West Tasman Drive San Jose, CA 95134-1706 USA http://www.cisco.com Tel: 408 526-4000 800 553-NETS (6387) Fax: 408 527-0883

Text Part Number: OL-21107-01

THE SPECIFICATIONS AND INFORMATION REGARDING THE PRODUCTS IN THIS MANUAL ARE SUBJECT TO CHANGE WITHOUT NOTICE. ALL STATEMENTS, INFORMATION, AND RECOMMENDATIONS IN THIS MANUAL ARE BELIEVED TO BE ACCURATE BUT ARE PRESENTED WITHOUT WARRANTY OF ANY KIND, EXPRESS OR IMPLIED. USERS MUST TAKE FULL RESPONSIBILITY FOR THEIR APPLICATION OF ANY PRODUCTS.

THE SOFTWARE LICENSE AND LIMITED WARRANTY FOR THE ACCOMPANYING PRODUCT ARE SET FORTH IN THE INFORMATION PACKET THAT SHIPPED WITH THE PRODUCT AND ARE INCORPORATED HEREIN BY THIS REFERENCE. IF YOU ARE UNABLE TO LOCATE THE SOFTWARE LICENSE OR LIMITED WARRANTY, CONTACT YOUR CISCO REPRESENTATIVE FOR A COPY.

The Cisco implementation of TCP header compression is an adaptation of a program developed by the University of California, Berkeley (UCB) as part of UCB's public domain version of the UNIX operating system. All rights reserved. Copyright © 1981, Regents of the University of California.

NOTWITHSTANDING ANY OTHER WARRANTY HEREIN, ALL DOCUMENT FILES AND SOFTWARE OF THESE SUPPLIERS ARE PROVIDED "AS IS" WITH ALL FAULTS. CISCO AND THE ABOVE-NAMED SUPPLIERS DISCLAIM ALL WARRANTIES, EXPRESSED OR IMPLIED, INCLUDING, WITHOUT LIMITATION, THOSE OF MERCHANTABILITY, FITNESS FOR A PARTICULAR PURPOSE AND NONINFRINGEMENT OR ARISING FROM A COURSE OF DEALING, USAGE, OR TRADE PRACTICE.

IN NO EVENT SHALL CISCO OR ITS SUPPLIERS BE LIABLE FOR ANY INDIRECT, SPECIAL, CONSEQUENTIAL, OR INCIDENTAL DAMAGES, INCLUDING, WITHOUT LIMITATION, LOST PROFITS OR LOSS OR DAMAGE TO DATA ARISING OUT OF THE USE OR INABILITY TO USE THIS MANUAL, EVEN IF CISCO OR ITS SUPPLIERS HAVE BEEN ADVISED OF THE POSSIBILITY OF SUCH DAMAGES.

CCDE, CCENT, CCSI, Cisco Eos, Cisco HealthPresence, Cisco IronPort, the Cisco logo, Cisco Nurse Connect, Cisco Pulse, Cisco SensorBase, Cisco StackPower, Cisco StadiumVision, Cisco TelePresence, Cisco Unified Computing System, Cisco WebEx, DCE, Flip Channels, Flip for Good, Flip Mino, Flipshare (Design), Flip Ultra, Flip Video, Flip Video (Design), Instant Broadband, and Welcome to the Human Network are trademarks; Changing the Way We Work, Live, Play, and Learn, Cisco Capital, Cisco Capital (Design), Cisco:Financed (Stylized), Cisco Store, Flip Gift Card, and One Million Acts of Green are service marks; and Access Registrar, Aironet, AllTouch, AsyncOS, Bringing the Meeting To You, Catalyst, CCDA, CCDP, CCIE, CCIP, CCNA, CCNP, CCSP, CCVP, Cisco, the Cisco Certified Internetwork Expert logo, Cisco IoS, Cisco Lumin, Cisco Nexus, Cisco Systems, Cisco Systems Capital, the Cisco Systems logo, Cisco Unity, Collaboration Without Limitation, Continuum, EtherFast, EtherSwitch, Event Center, Explorer, Follow Me Browsing, GainMaker, iLYNX, IOS, iPhone, IronPort, the IronPort logo, Laser Link, LightStream, Linksys, MeetingPlace, MeetingPlace Chime Sound, MGX, Networkers, Networking Academy, PCNow, PIX, PowerKEY, PowerPanels, PowerTV, OwerTV (Design), PowerVu, Prisma, ProConnect, ROSA, SenderBase, SMARTnet, Spectrum Expert, StackWise, WebEx, and the WebEx logo are registered trademarks of Cisco Systems, Inc. and/or its affiliates in the United States and certain other countries.

All other trademarks mentioned in this document or website are the property of their respective owners. The use of the word partner does not imply a partnership relationship between Cisco and any other company. (0910R)

Any Internet Protocol (IP) addresses used in this document are not intended to be actual addresses. Any examples, command display output, and figures included in the document are shown for illustrative purposes only. Any use of actual IP addresses in illustrative content is unintentional and coincidental.

© 2009 Cisco Systems, Inc. All rights reserved.

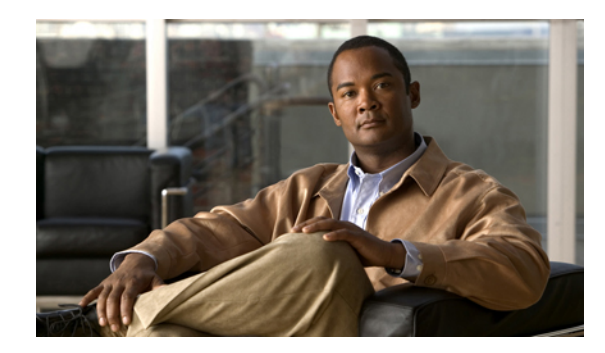

CONTENTS

#### Preface vii

Audience vii

Organization vii

Conventions viii

Related Documentation **x** 

Documentation Feedback x

Obtaining Documentation and Submitting a Service Request x

#### **Overview** 1

Overview of the Cisco UCS C-Series Rack-Mount Servers 1

Cisco Integrated Management Controller 1

Server Software 3

#### CIMC GUI 3

CIMC Elements 4

Navigation Pane 4

Work Pane 5

Toolbar 7

Cisco Integrated Management Controller GUI Online Help Overview 7

Logging In to CIMC 7

Logging Out of CIMC 8

#### Installing the Server OS 9

OS Installation Methods 9

KVM Console 9

Installing an OS Using the KVM Console 10

PXE Installation Servers 10

Installing an OS Using a PXE Installation Server 11

#### Managing the Server 13

Viewing Overall Server Health 13

Toggling the Locator LED 14

Resetting the Server Boot Order **15** 

Powering On the Server 16

Powering Off the Server 16

Power Cycling the Server 16

Resetting the Server 17

Shutting Down the Server **17** 

#### Viewing Server Properties 19

Viewing CPU Properties 19

Viewing Memory Properties 20

Viewing Power Supply Properties 20

Viewing Storage Properties **21** 

#### Viewing Server Sensors 23

Viewing Power Supply Sensors 23

Viewing Fan Sensors 25

Viewing Temperature Sensors 26

Viewing Voltage Sensors 27

#### Managing Remote Presence 29

Managing the Virtual KVM 29

Enabling the Virtual KVM 29

Disabling the Virtual KVM 30

Configuring the Virtual KVM **30** 

Launching the KVM Console 31

Configuring Virtual Media 31

Configuring Serial Over LAN 32

#### Managing User Accounts 33

Configuring Local Users 33

Configuring Active Directory 34

Configuring the Active Directory Server 34

Configuring Active Directory in CIMC 35

Viewing User Sessions 36

#### Configuring Network-Related Settings 39

Server NIC Configuration 39

Server NICs 39

Configuring Server NICs 40

Configuring Common Properties 41

Configuring IPv4 41 Connecting to a VLAN 42 Network Security Configuration 42 Network Security 42 Configuring Network Security 43 **Configuring Communication Services 45** Configuring HTTP 45 Configuring SSH 46 **IPMI Over LAN Configuration** 47 **IPMI Over LAN 47** Configuring IMPI over LAN 47 Managing Certificates 49 Managing the Server Certificate 49 Generating a Certificate Signing Request 50 Creating a Self-Signed Certificate 51 Uploading a Server Certificate 52 **Configuring Platform Event Filters 55** Platform Event Filters 55 Enabling Platform Event Alerts 55 Disabling Platform Event Alerts 56 Configuring Platform Event Filters 56 Configuring SNMP Trap Settings 57 **CIMC Firmware Management 59** Overview of Firmware 59 Obtaining CIMC Firmware from Cisco 60 Installing CIMC Firmware 60 Installing CIMC Firmware Through the Browser 60 Installing CIMC Firmware from the TFTP Server 61 Activating Installed Firmware 61 Viewing Logs 63 CIMC Log 63 Viewing the CIMC Log 63 Clearing the CIMC Log 64 System Event Log 64 Viewing the System Event Log 64

Clearing the System Event Log 65

#### Server Utilities 67

Exporting Technical Support Data 67

Resetting the CIMC to Factory Defaults 68

Rebooting the CIMC **68** 

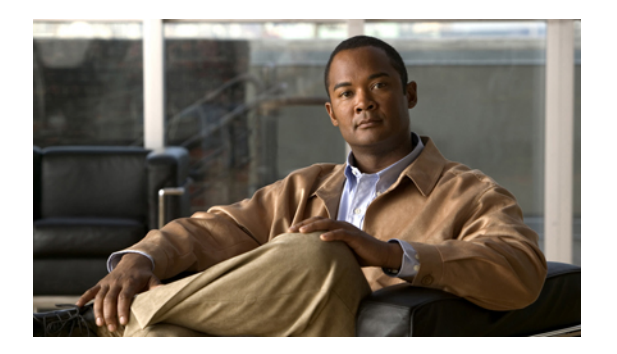

## Preface

This preface includes the following sections:

- Audience, page vii
- Organization, page vii
- Conventions, page viii
- Related Documentation, page x
- Documentation Feedback, page x
- Obtaining Documentation and Submitting a Service Request, page x

## Audience

This guide is intended primarily for data center administrators with responsibilities and expertise in one or more of the following:

- Server administration
- Storage administration
- Network administration
- Network security

## Organization

This document includes the following parts:

| Part   | Title    | Description                                                                                    |
|--------|----------|------------------------------------------------------------------------------------------------|
| Part 1 | Overview | Contains chapters that describe the Cisco UCS C-Series<br>Rack-Mount Servers and the CIMC CLI. |

| Part    | Title                                      | Description                                                                                                    |
|---------|--------------------------------------------|----------------------------------------------------------------------------------------------------|
| Part 2  | Managing the Server                        | Contains chapters that describe how to configure the boot device<br>order, how to control power to the server, and how to reset the<br>server.                           |
| Part 3  | Viewing Server<br>Properties               | Contains chapters that describe how to view the CPU, memory, power supply, and storage properties of the server.                                                         |
| Part 4  | Viewing Server<br>Sensors                  | Contains chapters that describe how to view the power supply, fan, temperature, and voltage sensors.                                                                     |
| Part 5  | Managing Remote<br>Presence                | Contains chapters that describe how to configure and manage the virtual KVM, virtual media, and the serial over LAN connection.                                          |
| Part 6  | Managing User<br>Accounts                  | Contains chapters that describe how to add, delete, and authenticate users, and how to manage user sessions.                                                             |
| Part 7  | Configuring<br>Network-Related<br>Settings | Contains chapters that describe how to configure network interfaces, network settings, and network security.                                                             |
| Part 8  | Configuring<br>Communication<br>Services   | Contains chapters that describe how to configure server<br>management communication by HTTP, SSH, and IPMI.                                                              |
| Part 9  | Managing<br>Certificates                   | Contains chapters that describe how to generate, upload, and manage server certificates.                                                                                 |
| Part 10 | Configuring<br>Platform Event<br>Filters   | Contains chapters that describe how to configure and manage platform event filters and SNMP settings.                                                                    |
| Part 11 | CIMC Firmware<br>Management                | Contains chapters that describe how to obtain, install, and activate firmware images.                                                                                    |
| Part 12 | Viewing Logs                               | Contains chapters that describe how to view and clear log messages.                                                                                                    |
| Part 13 | Server Utilities                           | Contains chapters that describe how to export support data, how<br>to reset the server configuration to factory defaults, and how to<br>reboot the management interface. |

## **Conventions**

This document uses the following conventions:

| Convention       | Indication                                                                          |
|------------------|-------------------------------------------------------------------------------------|
| <b>bold</b> font | Commands, keywords, GUI elements, and user-entered text appear in <b>bold</b> font. |

| Convention                                     | Indication                                                                                                    |
|------------------------------------------------|----------------------------------------------------------------------------------------------------|
| <i>italic</i> font                             | Document titles, new or emphasized terms, and arguments for which you supply values are in <i>italic</i> font.                 |
| []                                             | Elements in square brackets are optional.                                                                                      |
| $\{x \mid y \mid z\}$                          | Required alternative keywords are grouped in braces and separated by vertical bars.                                            |
| $[\mathbf{x} \mid \mathbf{y} \mid \mathbf{z}]$ | Optional alternative keywords are grouped in brackets and separated by vertical bars.                                          |
| string                                         | A nonquoted set of characters. Do not use quotation marks<br>around the string or the string will include the quotation marks. |
| courier font                                   | Terminal sessions and information the system displays appear<br>in courier font.                                               |
| <>                                             | Nonprinting characters such as passwords are in angle brackets.                                                                |
| []                                             | Default responses to system prompts are in square brackets.                                                                    |
| !, #                                           | An exclamation point (!) or a pound sign (#) at the beginning of a line of code indicates a comment line.                      |

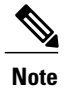

e Means reader take note.

₽ Tip

Means the following information will help you solve a problem.

#### <u>^</u> Caution

Means *reader be careful*. In this situation, you might perform an action that could result in equipment damage or loss of data.

## \_\_\_\_\_

Timesaver

Means *the described action saves time*. You can save time by performing the action described in the paragraph.

### Â

Warning

Means reader be warned. In this situation, you might perform an action that could result in bodily injury.

### **Related Documentation**

Documentation for Cisco Unified Computing System (Cisco UCS) is available at the following URL: http://www.cisco.com

The following are related Cisco UCS documents:

- Cisco UCS Documentation Roadmap
- Cisco UCS C-Series Rack-Mount Servers Configuration Guide
- Cisco UCS Manager XML API Programmer's Guide
- Cisco UCS Manager Troubleshooting Guide
- Cisco UCS Site Preparation Guide
- Cisco UCS 6100 Series Fabric Interconnect Hardware Installation Guide
- Cisco UCS 5108 Server Chassis Hardware Installation Guide
- Regulatory Compliance and Safety Information for Cisco UCS
- Release Notes for Cisco UCS

### **Documentation Feedback**

To provide technical feedback on this document, or to report an error or omission, please send your comments to ucs-docfeedback@cisco.com. We appreciate your feedback.

### **Obtaining Documentation and Submitting a Service Request**

For information on obtaining documentation, submitting a service request, and gathering additional information, see the monthly What's New in Cisco Product Documentation, which also lists all new and revised Cisco technical documentation, at:

http://www.cisco.com/en/US/docs/general/whatsnew/whatsnew.html

Subscribe to the *What's New in Cisco Product Documentation* as a Really Simple Syndication (RSS) feed and set content to be delivered directly to your desktop using a reader application. The RSS feeds are a free service and Cisco currently supports RSS version 2.0.

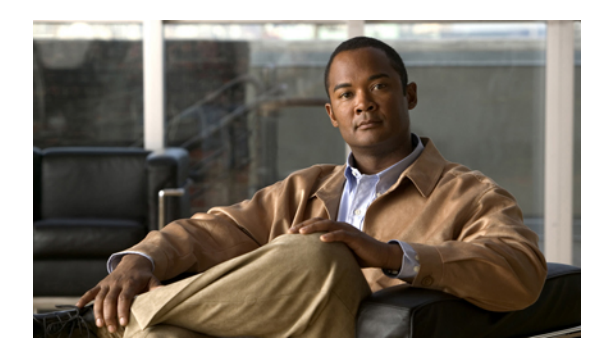

#### CHAPTER

## **Overview**

This chapter includes the following sections:

- Overview of the Cisco UCS C-Series Rack-Mount Servers, page 1
- Cisco Integrated Management Controller, page 1
- Server Software, page 3
- CIMC GUI, page 3

## **Overview of the Cisco UCS C-Series Rack-Mount Servers**

Following are the Cisco UCS C-Series rack-mount servers:

- Cisco UCS C200 M1 Rack-Mount Server
- Cisco UCS C210 M1 Rack-Mount Server

#### UCS C200 M1 Rack-Mount Server

The Cisco UCS C200 M1 server is a high-density, two-socket, 1 RU rack-mount server. This server is built for production-level network infrastructure, web services, and mainstream data centers, and branch and remote-office applications.

#### UCS C210 M1 Rack-Mount Server

The Cisco UCS C210 M1 server is a general-purpose, two-socket, 2 RU rack-mount server. It is designed to balance performance, density, and efficiency for storage-intensive workloads. This server is built for applications such as network file and appliances, storage, database, and content-delivery.

### **Cisco Integrated Management Controller**

The Cisco Integrated Management Controller (CIMC) is the management service for the C-Series servers. CIMC runs within the server.

#### **Management Interfaces**

You can use a web-based GUI or SSH-based CLI to access, configure, administer, and monitor the server. Almost all tasks can be performed in either interface, and the results of tasks performed in one interface are displayed in another. However, you cannot do the following:

- Use CIMC GUI to invoke CIMC CLI
- · View a command that has been invoked through CIMC CLI in CIMC GUI
- Generate CIMC CLI output from CIMC GUI

#### **Tasks You Can Perform in CIMC**

You can use CIMC to perform the following server management tasks:

- · Power on, power off, power cycle, reset and shut down the server
- Toggle the locator LED
- Configure the server boot order
- · View server properties and sensors
- Manage remote presence
- Create and manage local user accounts, and enable remote user authentication through Active Directory
- · Configure network-related settings, including NIC properties, IPv4, VLANs, and network security
- · Configure communication services, including HTTP, SSH, and IPMI Over LAN
- Manage certificates
- Configure platform event filters
- Update CIMC firmware
- Monitor faults, alarms, and server status

#### No Operating System or Application Provisioning or Management

CIMC provisions servers, and as a result, exists below the operating system on a server. Therefore, you cannot use it to provision or manage operating systems or applications on servers. For example, you cannot do the following:

- Deploy an OS, such as Windows or Linux
- Deploy patches for software, such as an OS or an application
- · Install base software components, such as anti-virus software, monitoring agents, or backup clients
- Install software applications, such as databases, application server software, or web servers
- Perform operator actions, including restarting an Oracle database, restarting printer queues, or handling non-CIMC user accounts
- · Configure or manage external storage on the SAN or NAS storage

### **Server Software**

CIMC is a separate management module that is built into the motherboard. CIMC has its own ARM-based processor which runs the CIMC software. It is shipped with a running version of the firmware. Users can update CIMC firmware through the **Firmware Update Management** page. You need not worry about installing the initial CIMC firmware.

You do not need to install an OS like Windows or Linux on the server. Servers are shipped pre-installed. You can however, install a different OS on the server using the DVD drive or over the network. You can use CIMC to install the new OS using the KVM console and vMedia.

The following operating systems are supported by the server:

- Windows Server 2003 R2, 32 bit, 64 bit, Windows 7 with Hyper-V, 64 bit, Windows Server 2008 with Hyper-V, Standard and Enterprise Edition, 64 bit
- VMware ESX 3.5 U4, VMware vSphere 4, 4 U1, 4i, 4i U1
- RedHat RHEL 5.3, 64 bit, RHEL 5.4 KVM, 64 bit, RHEL 6 KVM, 64 bit, RedHat Rhat 4.8, 64 bit, and Fedora
- Novell SLES 10 SP3, 64 bit, SLES 11, 64 bit, SLES 11 SP1 XEN, aSLES 11 XEN, 64 bit
- Solaris x86 10.x, 64 bit
- Oracle OVM 2.1.2, 2.2
- Oracle Enterprise Linux
- XenServer Citrix

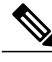

Note

Use specific product installation documentation when installing an operating system.

## **CIMC GUI**

The CIMC GUI is a web-based management interface for Cisco C-Series servers. You can launch the CIMC GUI and manage the server from any remote host that meets the following minimum requirements:

- Java 1.6 or higher
- HTTP and HTTPS enabled
- Adobe Flash Player 10 or higher

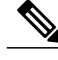

Note

In case you lose or forget the password that you use to log into CIMC, see the Cisco UCS C-Series server installation and service guide for your platform for password recovery instructions.

Cisco UCS C-Series Servers Integrated Management Controller Configuration Guide, Release 1.0(1)

### **CIMC Elements**

Figure 1 shows the CIMC GUI.

#### Figure 1: CIMC GUI

| cisco Cisco Integ | grated Management Controller                                                                                                    | CIMC Hostname: SanDiego<br>Logged in as: admin@171.70.225.5<br>Log Out |
|-------------------|----------------------------------------------------------------------------------------------------|------------------------------------------------------------------------|
| Cisco Cisco Integ | Image: Terrer Controller         Server Summary         Actions         Joner On Server         Joner Of Server         Statut Down Server         Predict Name:         Server Summary         Actions         Server Tot Server         Bred Breek Server         Launch KVM Console         Overall Server Heldhin:         Memory:         Oreall Server Heldhin:         Memory:         Oreall Server Heldhin:         Processors:         Oreall Server Heldhin:         Memory:         Oreal Server Heldhin:         Device Tripps:         Device Tripps:         Boet Order:         Power State:         Promes Server         Actions:         Server Heldhin:         Memory:         Oreall Server         Boet Order:         Provers         Moder         Memory:         Action         Memory:         Moder         Memory:         Sect Order:         Moder         Moder         Moder         Moder |                                                                        |
|                   | COROM Add > Up<br>PXE<br>EFI COROM Down                                                                                                    | Save Changes Reset Values                                              |

### **Navigation Pane**

The Navigation pane displays on the left side of the CIMC GUI. Clicking links on the **Server** or **Admin** tabs in the **Navigation** pane displays the selected pages in the **Work** pane on the right side of the CIMC GUI.

The following table describes the elements in the Navigation pane:

| Element Name               | Description                                                                                                    |
|----------------------------|----------------------------------------------------------------------------------------------------|
| Overall Server Health area | The <b>Overall Server Health</b> area is found above the <b>Server</b> and <b>Admin</b> tabs. Click this area to refresh the <b>Server Summary</b> page.                         |
| Server tab                 | The Server tab is found in the Navigation pane. It<br>contains links to the following pages:<br>• Summary<br>• Inventory<br>• Sensors<br>• System Event Log<br>• Remote Presence |
| Admin tab                  | The Admin tab is found in the Navigation pane. It contains links to the following pages:<br>• Users Management                                                                   |

| • Network              |
|------------------------|
| Communication Services |
| Certificate Management |
| • CIMC Log             |
| • Event Management     |
| • Firmware Management  |
| • Utilities            |
|                        |

### Work Pane

The **Work** pane displays on the right side of the UI. Different pages appear in the **Work** pane, dependant on what link you click on the **Server** or **Admin** tab.

The following table describes the elements and pages in the Work pane.

| Page or Element Name | Description                                                                                                    |
|----------------------|----------------------------------------------------------------------------------------------------|
| Summary              | On the page, you view server properties, server status, and CIMC information. You also perform actions like powering the server on and off. |
| Inventory            | There are four tabs on the page:                                                                                                    |
|                      | • <b>CPUs</b> —Use this tab to view information about the CPU.                                                                              |
|                      | • <b>Memory</b> —Use this tab to view information about memory.                                                                             |
|                      | • <b>Power Supplies</b> —Use this tab to view information about power supplies.                                                             |
|                      | • <b>Storage</b> —Use this tab to view information about storage.                                                                           |
| Sensors              | There are four tabs on the page:                                                                                                    |
|                      | • <b>Power Supply Sensors</b> —Use this tab to view the power supply sensor.                                                                |
|                      | • Fan Sensors—Use this tab to view the fan sensor.                                                                                          |
|                      | • Temperature Sensors—Use this tab to view the temperature sensor.                                                                          |
|                      | • Voltage Sensors—Use this tab to view the voltage sensor.                                                                                  |
| System Event Log     | On the page, you can view the system event log.                                                                                             |
| Remote Presence      | There are three tabs on the page:                                                                                                    |
|                      | • Virtual KVM—Use this tab to set vKVM properties.                                                                                          |

I

|                         | • Virtual Media—Use this tab to set virtual media properties.                                                                  |
|-------------------------|----------------------------------------------------------------------------------------------------|
|                         | • Serial over LAN—Use this tab to set serial over LAN properties.                                                              |
|                         |                                                                                                    |
| User Management         | There are three tabs on the page:                                                                                              |
|                         | • Local Users—Use this tab to create users.                                                                                    |
|                         | • Active Directory—Use this tab to set active directory properties.                                                            |
|                         | • Sessions—Use this tab to view current user sessions.                                                                         |
| Network                 | There are two tabs on the page:                                                                                                |
|                         | • Network Settings—Use this tab to set network properties.                                                                     |
|                         | • Network Security—Use this tab to set up network security.                                                                    |
| Communications Services | There are three areas on this page:                                                                                            |
|                         | • HTTP Properties—Use this area to set HTTP properties.                                                                        |
|                         | • SSH Properties—Use this area to set SSH properties.                                                                          |
|                         | • <b>IPMI over LAN Properties</b> —Use this area to set IPMI over LAN properties.                                              |
| Certificate Management  | There are two areas on this page:                                                                                              |
|                         | • Actions—Use this area to generate and upload a certificate.                                                                  |
|                         | • <b>Current Certificate</b> —Use this area to view the current certificate for the server.                                    |
| CIMC Log                | On this page, you view the CIMC Log.                                                                                           |
| Event Management        | There are two tabs on the page:                                                                                                |
|                         | • <b>Platform Event Filters</b> —Use this tab to set up platform event filters.                                                |
|                         | • Trap Settings—Use this tab to set up SNMP traps.                                                                             |
| Firmware Management     | There are four areas on this page:                                                                                             |
|                         | • Actions—Use this area to install CIMC firmware from a client browser or TFTP server, or to activate installed CIMC firmware. |
|                         | • <b>CIMC Firmware Image 1</b> —Use this area to view version and status information for firmware image 1.                     |
|                         | • <b>CIMC Firmware Image 2</b> —Use this area to view version and status information for firmware image 2.                     |
|                         |                                                                                                    |

|           | • Last Firmware Update—Use this area to view information about the last firmware update.                                                                                       |
|-----------|----------------------------------------------------------------------------------------------------|
| Utilities | <ul> <li>There are two areas on this page:</li> <li>Actions—Use this area to export technical support data, reset the CIMC to factory default, and reboot the CIMC.</li> </ul> |
|           | • Last Technical Support Data Export—Use this area to view information about the last technical support data export.                                                           |

#### Toolbar

The toolbar displays above the Work pane.

| Element Name       | Description                  |
|--------------------|------------------------------|
| Refresh            | Refreshes the current page.  |
| Power On Server    | Powers on the server.        |
| Power Off Server   | Powers off the server.       |
| Launch KVM Console | Launches the KVM console.    |
| Help               | Launches help.               |
| Info               | Launches server information. |

#### **Cisco Integrated Management Controller GUI Online Help Overview**

The Cisco Integrated Management Controller GUI is divided into two main sections, a **Navigation** pane on the left and a **Work** pane on the right.

This help system describes the fields on each GUI page and in each dialog box.

To access the page help, do the following:

- In a particular tab in the GUI, click the Help icon in the toolbar above the Work pane.
- In a dialog box, click the Help button in that dialog box.

For details about the tasks you can perform using this GUI, see the Cisco CIMC GUI Configuration Guide.

### Logging In to CIMC

#### **Before You Begin**

If not installed, install Adobe Flash Player 10 or higher on your local machine.

#### Procedure

| Step 1 | In your web browser, type or select the web link for CIMC.                                                                                         |
|--------|----------------------------------------------------------------------------------------------------|
| Step 2 | If a security dialog box displays, do the following:                                                                                               |
|        | <ul><li>a) (Optional) Check the check box to accept all content from Cisco.</li><li>b) Click Yes to accept the certificate and continue.</li></ul> |
| Step 3 | In the log in window, enter your username and password.                                                                                            |
| Step 4 | Click Log In.                                                                                                    |
|        |                                                                                                    |

### Logging Out of CIMC

#### Procedure

| Step 1 | In the upper right of CIMC, click Log Out.       |
|--------|--------------------------------------------------|
|        | Logging out returns you to the CIMC log in page. |
|        |                                                  |

**Step 2** (Optional) Log back in or close your web browser.

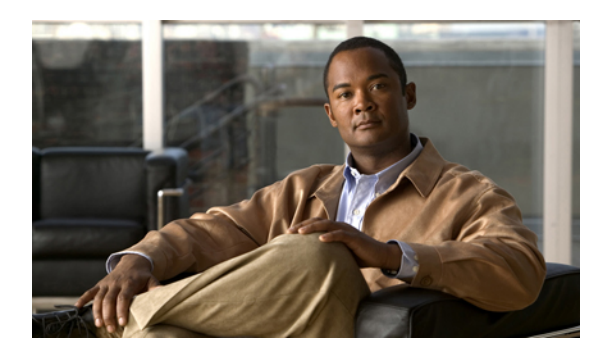

# CHAPTER **2**

## **Installing the Server OS**

This chapter includes the following sections:

- OS Installation Methods, page 9
- KVM Console, page 9
- Installing an OS Using the KVM Console, page 10
- PXE Installation Servers, page 10
- Installing an OS Using a PXE Installation Server, page 11

## **OS Installation Methods**

C-Series servers support several operating systems. Regardless of the OS being installed, you can install it on your server using one of the following tools:

- PXE installation server
- KVM console

### **KVM Console**

The KVM console is an interface accessible from CIMC that emulates a direct keyboard, video, and mouse (KVM) connection to the server. The KVM console allows you to connect to the server from a remote location.

Instead of using CD/DVD or floppy drives physically connected to the server, the KVM console uses virtual media, which are actual disk drives or disk image files that are mapped to virtual CD/DVD or floppy drives. You can map any of the following to a virtual drive:

- CD/DVD or floppy drive on your computer
- Disk image files on your computer
- CD/DVD or floppy drive on the network
- Disk image files on the network

You can use the KVM console to install an OS on the server.

### Installing an OS Using the KVM Console

#### **Before You Begin**

- Locate the OS installation disk or disk image file.
- You must log in as a user with admin privileges to install an OS.

#### Procedure

- **Step 1** Load the OS installation disk into your CD/DVD drive, or copy the disk image files to your computer.
- **Step 2** If CIMC is not open, log in.
- **Step 3** In the Navigation pane, click the Server tab.
- **Step 4** On the Server tab, click Remote Presence.
- **Step 5** In the **Remote Presence** pane, click the **Virtual KVM** tab.
- **Step 6** In the Actions area, click Launch KVM Console. The KVM Console opens in a separate window.
- Step 7 From the KVM console, choose Tools ➤ Launch Virtual Media to open the Virtual Media Session dialog box.
- **Step 8** In the Virtual Media Session dialog box, map the virtual media using either of the following methods:
  - Check the **Mapped** check box for the CD/DVD drive containing the OS installation disk.
  - Click Add Image, navigate to and select the OS installation disk image, click Open to mount the disk image, and then check the Mapped check box for the mounted disk image.
  - **Note** You must keep the **Virtual Media Session** dialog box open during the OS installation process. Closing the dialog box unmaps all virtual media.
- Step 9 Reboot the server. When the server reboots, it begins the installation process from the virtual CD/DVD drive. Refer to the installation guide for the OS being installed to guide you through the rest of the installation process.

#### What to Do Next

After the OS installation is complete, reset the virtual media boot order to its original setting.

### **PXE Installation Servers**

A Preboot Execution Environment (PXE) installation server allows a client to boot and install an OS from a remote location. To use this method, a PXE environment must be configured and available on your VLAN, typically a dedicated provisioning VLAN. Additionally, the server must be set to boot from the network. When the server boots, it sends a PXE request across the network. The PXE installation server acknowledges the request, and starts a sequence of events that installs the OS on the server.

PXE servers can use installation disks, disk images, or scripts to install an OS. Proprietary disk images can also be used to install an OS, additional components, or applications.

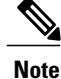

PXE installation is an efficient method for installing an OS on a large number of servers. However, considering that this method requires setting up a PXE environment, it might be easier to use another installation methods.

## Installing an OS Using a PXE Installation Server

#### **Before You Begin**

- Verify that the server can be reached over a VLAN.
- You must log in as a user with admin privileges to install an OS.

#### Procedure

- **Step 1** Set the boot order to **PXE** first.
- **Step 2** Reboot the server.

If a PXE install server is available on the VLAN, the installation process begins when the server reboots. PXE installations are typically automated and require no additional user input. Refer to the installation guide for the OS being installed to guide you through the rest of the installation process.

#### What to Do Next

After the OS installation is complete, reset the LAN boot order to its original setting.

I

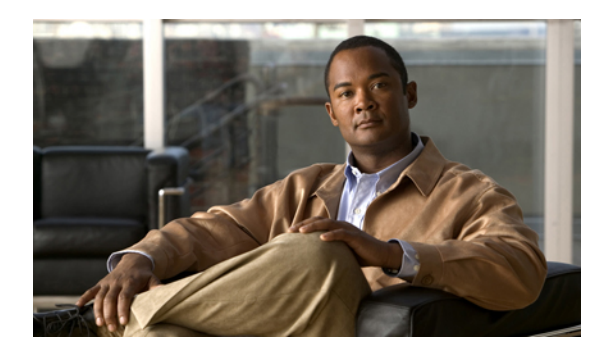

# CHAPTER 3

## **Managing the Server**

This chapter includes the following sections:

- Viewing Overall Server Health, page 13
- Toggling the Locator LED, page 14
- Resetting the Server Boot Order, page 15
- Powering On the Server, page 16
- Powering Off the Server, page 16
- Power Cycling the Server, page 16
- Resetting the Server, page 17
- Shutting Down the Server, page 17

## **Viewing Overall Server Health**

#### Procedure

**Step 1** In the **Overall Server Health** area of the **Navigation** pane, click the blue health report link.

| Step 2 | (Optional) | Review the following | g information in th | ne Server Status are | a of the Server | Summary pane |
|--------|------------|----------------------|---------------------|----------------------|-----------------|--------------|
|--------|------------|----------------------|---------------------|----------------------|-----------------|--------------|

| Name                        | Description                                    |
|-----------------------------|------------------------------------------------|
| Power State field           | The current power state.                       |
| Overall Server Health field | The overall health of the server. This can be: |
|                             | • Good                                         |
|                             | • Moderate Fault                               |
|                             | • Severe Fault                                 |
|                             | Powered Off                                    |
|                             |                                                |

| Name                 | Description                                                                         |
|----------------------|-------------------------------------------------------------------------------------|
| Processors field     | The overall health of the processors. This can be:                                  |
|                      | • Good                                                                              |
|                      | • Fault                                                                             |
|                      | Powered Off                                                                         |
|                      | You can click the link in this field to view more information about the processors. |
| Memory field         | The overall health of the memory modules. This can be:                              |
|                      | • Good                                                                              |
|                      | • Fault                                                                             |
|                      | Powered Off                                                                         |
|                      | You can click the link in this field to view detailed status information.           |
| Power Supplies field | The overall health of the power supplies. This can be:                              |
|                      | • Good                                                                              |
|                      | • Fault                                                                             |
|                      | Powered Off                                                                         |
|                      | You can click the link in this field to view detailed status information.           |
| Locator LED field    | Whether the locator LEDs are on or off.                                             |

## **Toggling the Locator LED**

#### **Before You Begin**

You must have user privileges for all power control operations including this operation.

#### Procedure

- **Step 1** In the Navigation pane, click the Server tab.
- **Step 2** On the **Server** tab, click **Summary**.
- **Step 3** In the Actions area, click Turn On Locator LED. The locator LED turns on and is blinking.
- Step 4 In the Actions area, click Turn Off Locator LED.

The locator LED turns off.

## **Resetting the Server Boot Order**

#### **Before You Begin**

You must log in as a user with admin privileges to reset the server boot order.

#### Procedure

- **Step 1** In the Navigation pane, click the Server tab.
- **Step 2** On the **Server** tab, click **Summary**.
- **Step 3** In the **Boot Order** area, update the following properties:

| Name               | Description                                                                                                    |
|--------------------|----------------------------------------------------------------------------------------------------|
| Device Types table | The server boot options. You can select one or more of the following:                                           |
|                    | • FDD—Floppy disk drive                                                                                         |
|                    | • CDROM—Bootable CD-ROM                                                                                         |
|                    | • <b>PXE</b> —PXE boot                                                                                          |
|                    | • HDD—Hard disk drive                                                                                           |
|                    | • EFI—Extensible Firmware Interface                                                                             |
| Add >              | Moves the selected device type to the <b>Boot Order</b> table.                                                  |
| < Remove           | Removes the selected device type from the <b>Boot Order</b> table.                                              |
| Boot Order table   | Displays the device types from which this server can boot, in the order<br>in which the boot will be attempted. |
| Up                 | Moves the selected device type to a higher priority in the <b>Boot Order</b> table.                             |
| Down               | Moves the selected device type to a lower priority in the <b>Boot Order</b> table.                              |

#### Step 4 Click Save Changes.

## **Powering On the Server**

| Note |
|------|

If the server was powered off other than through the CIMC, the server will not become active immediately when powered on. In this case, the server will enter standby mode until the CIMC completes initialization.

#### **Before You Begin**

You must log in as a user with user privileges to power on the server.

#### Procedure

| Step 1 | In the Navigation pane, click the Server tab.                                                              |
|--------|----------------------------------------------------------------------------------------------------|
| Step 2 | On the Server tab, click Summary.                                                                          |
| Step 3 | In the Actions area, click Power On Server.<br>A dialog box with the message Power on the server? appears. |
|        |                                                                                                    |

#### Step 4 Click OK.

## **Powering Off the Server**

#### **Before You Begin**

You must log in as a user with user privileges to power off the server.

#### Procedure

| Step 1 | In the Navigation pane, click the Server tab.                                                                                      |
|--------|----------------------------------------------------------------------------------------------------|
| Step 2 | On the Server tab, click Summary.                                                                                                  |
| Step 3 | In the <b>Actions</b> area, click <b>Power Off Server</b> .<br>A dialog box with the message <b>Power Off the Server?</b> appears. |
| Step 4 | Click <b>OK</b> .                                                                                                    |

## **Power Cycling the Server**

#### **Before You Begin**

You must log in as a user with user privileges to power cycle the server.

#### Procedure

| Step 1 | In the Navigation | pane, click | the Server tab. |
|--------|-------------------|-------------|-----------------|
|--------|-------------------|-------------|-----------------|

- Step 2 On the Server tab, click Summary.
- Step 3In the Actions area, click Power Cycle Server.A dialog box with the message Power Cycle the Server? appears.

Step 4 Click OK.

## **Resetting the Server**

#### **Before You Begin**

You must log in as a user with use privileges to reset the server.

#### Procedure

| Step 1 | In the Navigation pane, click the Server tab.                                                                 |  |  |
|--------|----------------------------------------------------------------------------------------------------|--|--|
| Step 2 | On the Server tab, click Summary.                                                                             |  |  |
| Step 3 | In the Actions area, click Hard Reset Server.<br>A dialog box with the message Hard Reset the Server? appears |  |  |
| Step 4 | Click <b>OK</b> .                                                                                             |  |  |

### **Shutting Down the Server**

#### **Before You Begin**

You must log in as a user with user privileges to shut down the server.

- **Step 1** In the Navigation pane, click the Server tab.
- Step 2 On the Server tab, click Summary.
- Step 3In the Actions area, click Shut Down Server.A dialog box with the message Shut Down the Server? appears.
- Step 4 Click OK.

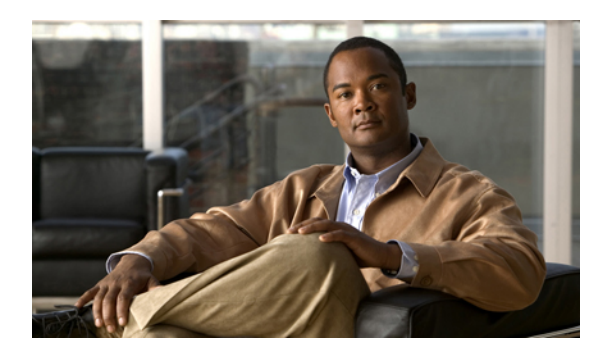

# 

## **Viewing Server Properties**

This chapter includes the following sections:

- Viewing CPU Properties, page 19
- Viewing Memory Properties, page 20
- Viewing Power Supply Properties, page 20
- Viewing Storage Properties, page 21

## **Viewing CPU Properties**

- **Step 1** In the Navigation pane, click the Server tab.
- **Step 2** On the **Server** tab, click **Inventory**.
- **Step 3** In the **Inventory** pane, click the **CPUs** tab.
- **Step 4** Review the following information for each CPU:

| Name                  | Description                               |
|-----------------------|-------------------------------------------|
| Socket Name field     | The socket in which the CPU is installed. |
| Serial Number field   | The serial number for the CPU.            |
| Vendor field          | The vendor for the CPU.                   |
| Version field         | The CPU version.                          |
| Number of Cores field | The number of cores in the CPU.           |
| Signature field       | The CPU signature.                        |
| Max Speed field       | The maximum CPU speed.                    |

| Name                    | Description                                                          |
|-------------------------|----------------------------------------------------------------------|
| Number of Threads field | The maximum number of threads that the CPU can process concurrently. |

## **Viewing Memory Properties**

#### Procedure

- **Step 1** In the Navigation pane, click the Server tab.
- **Step 2** On the Server tab, click Inventory.
- **Step 3** In the **Inventory** pane, click the **Memory** tab.
- **Step 4** Review the following information about memory:
  - Tip Click a column header to sort the table rows, according to the entries in that column.

| Description                                                        |
|--------------------------------------------------------------------|
| The name of the DIMM slot in which the memory module is installed. |
| The size of the DIMM, in megabytes.                                |
| The clock speed of the memory module, in megahertz.                |
| The memory type.                                                   |
|                                                                    |

## **Viewing Power Supply Properties**

- **Step 1** In the Navigation pane, click the Server tab.
- Step 2 On the Server tab, click Inventory.
- **Step 3** In the **Inventory** pane, click the **Power Supplies** tab.
- Step 4 Review the following information for each power supply:Tip Click a column header to sort the table rows, according to the entries in that column.

| Name             | Description                               |
|------------------|-------------------------------------------|
| Device ID column | The identifier for the power supply unit. |

| Name              | Description                                         |
|-------------------|-----------------------------------------------------|
| Input column      | The input into the power supply, in watts.          |
| Max Output column | The maximum output from the power supply, in watts. |
| FW Version column | The firmware version for the power supply.          |

## **Viewing Storage Properties**

- **Step 1** In the Navigation pane, click the Server tab.
- **Step 2** On the **Server** tab, click **Inventory**.
- **Step 3** In the **Inventory** pane, click the **Storage** tab.
- **Step 4** Review the following information about storage:
  - **Tip** Click a column header to sort the table rows, according to the entries in that column.

| Name          | Description                                    |
|---------------|------------------------------------------------|
| Name column   | The name of the storage device.                |
| Status column | The status of the storage device. This can be: |
|               | • absent                                       |
|               | • present                                      |
|               |                                                |

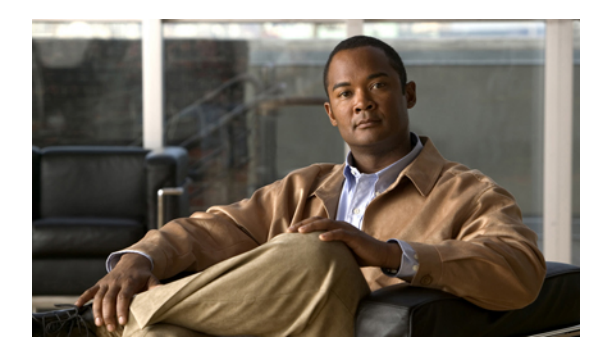

# CHAPTER 5

## **Viewing Server Sensors**

This chapter includes the following sections:

- Viewing Power Supply Sensors, page 23
- Viewing Fan Sensors, page 25
- Viewing Temperature Sensors, page 26
- Viewing Voltage Sensors, page 27

## **Viewing Power Supply Sensors**

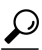

Tip

Click a column header to sort the table rows according to the entries in that column.

- **Step 1** In the Navigation pane, click the Server tab.
- **Step 2** On the Server tab, click Sensors.
- **Step 3** In the Sensors pane, click the Power Supply Sensors tab.
- **Step 4** In the **Properties** area, the **Redundancy Status** field displays the status of the power supply redundancy of the server.
- Step 5 In the Threshold Sensors area, you can view the following statistics for the server:

| Name               | Description                            |
|--------------------|----------------------------------------|
| Sensor Name column | The name of the sensor.                |
| Status column      | The status of the sensor. This can be: |
|                    | • Unknown                              |
|                    | • Informational                        |
|                    | • Normal                               |

| Name                          | Description                               |
|-------------------------------|-------------------------------------------|
|                               | • Warning                                 |
|                               | • Critical                                |
|                               | • Non-Recoverable                         |
|                               |                                           |
| Reading column                | The current power supply usage, in watts. |
| Warning Threshold Min column  | The minimum warning threshold.            |
| Warning Threshold Max column  | The maximum warning threshold.            |
| Critical Threshold Min column | The minimum critical threshold.           |
| Critical Threshold Max column | The maximum critical threshold.           |

#### **Step 6** In the **Discrete Sensors** area, you can view the following statistics for the server:

| Name               | Description                            |
|--------------------|----------------------------------------|
| Sensor Name column | The name of the sensor.                |
| Status column      | The status of the sensor. This can be: |
|                    | • Unknown                              |
|                    | • Informational                        |
|                    | • Normal                               |
|                    | • Warning                              |
|                    | • Critical                             |
|                    | • Non-Recoverable                      |
| Reading column     | This can be:                           |
|                    | • absent                               |
|                    | • present                              |
|                    |                                        |

## **Viewing Fan Sensors**

- **Step 1** In the Navigation pane, click the Server tab.
- **Step 2** On the Server tab, click Sensors.
- **Step 3** In the Sensors pane, click the Fan Sensors tab.
- **Step 4** View the following fan-related statistics for the server:
  - Tip Click a column header to sort the table rows according to the entries in that column.

| Name                          | Description                            |
|-------------------------------|----------------------------------------|
| Sensor Name column            | The name of the sensor.                |
| Status column                 | The status of the sensor. This can be: |
|                               | • Unknown                              |
|                               | • Informational                        |
|                               | • Normal                               |
|                               | • Warning                              |
|                               | • Critical                             |
|                               | • Non-Recoverable                      |
| Speed column                  | The fan speed in RPM.                  |
| Warning Threshold Min column  | The minimum warning threshold.         |
| Warning Threshold Max column  | The maximum warning threshold.         |
| Critical Threshold Min column | The minimum critical threshold.        |
| Critical Threshold Max column | The maximum critical threshold.        |

## **Viewing Temperature Sensors**

- **Step 1** In the Navigation pane, click the Server tab.
- Step 2 On the Server tab, click Sensors.
- **Step 3** In the Sensors pane, click the Temperature Sensors tab.
- Step 4View the following temperature-related statistics for the server:TipClick a column header to sort the table rows according to the entries in that column.

| Name                          | Description                            |
|-------------------------------|----------------------------------------|
| Sensor Name column            | The name of the sensor.                |
| Status column                 | The status of the sensor. This can be: |
|                               | • Unknown                              |
|                               | • Informational                        |
|                               | • Normal                               |
|                               | • Warning                              |
|                               | • Critical                             |
|                               | • Non-Recoverable                      |
| Temperature column            | The current temperature, in Celsius.   |
| Warning Threshold Min column  | The minimum warning threshold.         |
| Warning Threshold Max column  | The maximum warning threshold.         |
| Critical Threshold Min column | The minimum critical threshold.        |
| Critical Threshold Max column | The maximum critical threshold.        |
## **Viewing Voltage Sensors**

- **Step 1** In the Navigation pane, click the Server tab.
- **Step 2** On the Server tab, click Sensors.
- **Step 3** In the Sensors pane, click the Voltage Sensors tab.
- **Step 4** View the following voltage-related statistics for the server:
  - **Tip** Click a column header to sort the table rows according to the entries in that column.

| Name                          | Description                            |
|-------------------------------|----------------------------------------|
| Sensor Name column            | The name of the sensor.                |
| Status column                 | The status of the sensor. This can be: |
|                               | • Unknown                              |
|                               | • Informational                        |
|                               | • Normal                               |
|                               | • Warning                              |
|                               | • Critical                             |
|                               | • Non-Recoverable                      |
| Voltage column                | The current voltage, in volts.         |
| Warning Threshold Min column  | The minimum warning threshold.         |
| Warning Threshold Max column  | The maximum warning threshold.         |
| Critical Threshold Min column | The minimum critical threshold.        |
| Critical Threshold Max column | The maximum critical threshold.        |

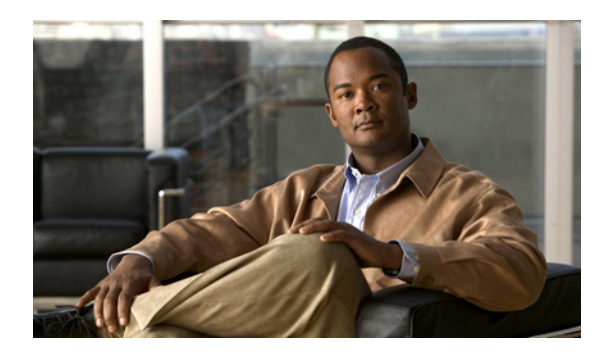

# CHAPTER **6**

## **Managing Remote Presence**

This chapter includes the following sections:

- Managing the Virtual KVM, page 29
- Launching the KVM Console, page 31
- Configuring Virtual Media, page 31
- Configuring Serial Over LAN, page 32

## **Managing the Virtual KVM**

## **Enabling the Virtual KVM**

## **Before You Begin**

You must log in as a user with admin privileges to enable the virtual KVM.

- **Step 1** In the Navigation pane, click the Server tab.
- Step 2 On the Server tab, click Remote Presence.
- Step 3 In the Remote Presence pane, click the Virtual KVM tab.
- Step 4 On the Virtual KVM tab, check the Enabled check box.
- Step 5 Click Save Changes.

## **Disabling the Virtual KVM**

### **Before You Begin**

You must log in as a user with admin privileges to disable the virtual KVM.

#### Procedure

| Step | 1 | In th | ne l | Navigatio | n p | ane, | click th | e Server tab. |
|------|---|-------|------|-----------|-----|------|----------|---------------|
| -    |   | -     |      |           |     |      |          |               |

- **Step 2** On the Server tab, click **Remote Presence**.
- **Step 3** In the **Remote Presence** pane, click the **Virtual KVM** tab.
- Step 4 On the Virtual KVM tab, uncheck the Enabled check box.
- Step 5 Click Save Changes.

## **Configuring the Virtual KVM**

## **Before You Begin**

You must log in as a user with admin privileges to configure the virtual KVM.

| Step ' | l Int | he Naviga | tion pane | , click | the S | Server | tab. |
|--------|-------|-----------|-----------|---------|-------|--------|------|
|--------|-------|-----------|-----------|---------|-------|--------|------|

- Step 2 On the Server tab, click Remote Presence.
- **Step 3** In the **Remote Presence** pane, click the **Virtual KVM** tab.
- **Step 4** On the Virtual KVM tab, complete the following fields:

| Name                                     | Description                                                                                                    |  |
|------------------------------------------|----------------------------------------------------------------------------------------------------|--|
| Enabled check box                        | If checked, the virtual KVM is enabled.                                                                                                    |  |
|                                          | <b>Note</b> The virtual media viewer is accessed through the KVM. If you disable the KVM console, CIMC also disables access to all virtual media devices attached to the host. |  |
| Max Sessions field                       | The maximum number of concurrent KVM sessions allowed.                                                                                                    |  |
|                                          | Enter an integer between 1 and 4.                                                                                                    |  |
| Active Sessions field                    | The number of KVM sessions running on the server.                                                                                                    |  |
| Remote Port field                        | The port used for KVM communication.                                                                                                    |  |
| <b>Enable Video Encryption</b> check box | If checked, the server encrypts all video information sent through the KVM.                                                                                                    |  |

| Name                                | Description                                                                          |
|-------------------------------------|--------------------------------------------------------------------------------------|
| Enable Local Server Video check box | If checked, the KVM session is also displayed on any monitor attached to the server. |

Step 5 Click Save Changes.

## Launching the KVM Console

### **Before You Begin**

You must log in as a user with user privileges to launch the KVM console.

## Procedure

- **Step 1** In the Navigation pane, click the Server tab.
- **Step 2** On the **Server** tab, click **Remote Presence**.
- **Step 3** In the **Remote Presence** pane, click the **Virtual KVM** tab.
- **Step 4** In the Actions area, click Launch KVM Console. The KVM console opens in a separate window.

## **Configuring Virtual Media**

## **Before You Begin**

You must log in as a user with admin privileges to configure virtual media.

- **Step 1** In the Navigation pane, click the Server tab.
- Step 2 On the Server tab, click Remote Presence.
- **Step 3** In the **Remote Presence** pane, click the **Virtual Media** tab.
- **Step 4** In the Virtual Media Properties area, update the following properties:

| Name                  | Description                                                                                                  |  |
|-----------------------|----------------------------------------------------------------------------------------------------|--|
| Enabled check box     | If checked, virtual media is enabled.                                                                        |  |
|                       | <b>Note</b> If you clear this check box, all virtual media devices are automatically detached from the host. |  |
| Active Sessions field | The number of virtual media sessions currently running.                                                      |  |

| Name                                         | Description                                                 |
|----------------------------------------------|-------------------------------------------------------------|
| Enable Virtual Media<br>Encryption check box | If checked, all virtual media communications are encrypted. |

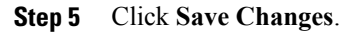

## **Configuring Serial Over LAN**

Configure serial over LAN when you want to reach the host console with the CIMC.

### **Before You Begin**

You must log in as a user with admin privileges to configure serial over LAN.

### Procedure

- **Step 1** In the Navigation pane, click the Server tab.
- **Step 2** On the Server tab, click Remote Presence.
- Step 3 In the Remote Presence pane, click the Serial over LAN tab.
- Step 4 In the Serial over LAN Properties area, update the following properties:

| Name              | Description                                                      |  |
|-------------------|------------------------------------------------------------------|--|
| Enabled check box | If checked, Serial over LAN is enabled on this server.           |  |
| Baud Rate field   | The baud rate the system uses for Serial over LAN communication. |  |

Step 5 Click Save Changes.

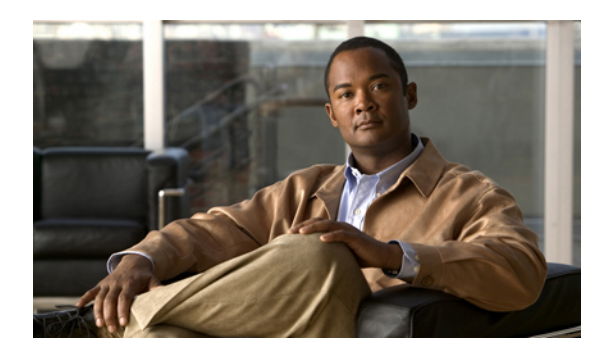

## CHAPTER 7

## **Managing User Accounts**

This chapter includes the following sections:

- Configuring Local Users, page 33
- Configuring Active Directory, page 34
- Viewing User Sessions, page 36

## **Configuring Local Users**

## **Before You Begin**

You must log in as a user with admin privileges to configure local users.

| Sten 1 | In the l | Navigation | pane. | click | the | Admin    | tab. |
|--------|----------|------------|-------|-------|-----|----------|------|
|        | m une .  | angation   | pune, | onon  | une | 1 Mainin | uuo. |

- Step 2 On the Admin tab, click User Management.
- Step 3 In the User Management pane, click the Local User tab.
- **Step 4** To configure a local user, click in a row.
- **Step 5** In the User Details dialog box, update the following properties:

| Name              | Description                                                                                                    |
|-------------------|----------------------------------------------------------------------------------------------------|
| ID column         | The unique identifier for the user.                                                                                                    |
| Enabled check box | If checked, the user is enabled on the CIMC.                                                                                                   |
| User Name column  | The user name for the user.                                                                                                    |
| Role column       | <ul> <li>The role assigned to the user. This can be:</li> <li>read-only—This user can view information but cannot make any changes.</li> </ul> |

| Name | Description                                                                                           |
|------|----------------------------------------------------------------------------------------------------|
|      | • user—This user can:                                                                                 |
|      | • View all information                                                                                |
|      | <ul> <li>Manage the power control options such as power on, power<br/>cycle, and power off</li> </ul> |
|      | • Launch the KVM console and virtual media                                                            |
|      | • Clear all logs                                                                                      |
|      | • Toggle the locator LED                                                                              |
|      | • admin—This user can perform all actions available through the GUI, CLI, and IPMI.                   |

**Step 6** Enter password information.

Step 7 Click Save Changes.

## **Configuring Active Directory**

## **Configuring the Active Directory Server**

The CIMC can be configured to use Active Directory for user authentication and authorization. To use Active Directory, configure users with an attribute that holds the user role and locale information for the CIMC. You can use an existing LDAP attribute that is mapped to the CIMC user roles and locales or you can modify the Active Directory schema to add a new custom attribute, such as the CiscoAVPair attribute, which has an attribute ID of 1.3.6.1.4.1.9.287247.1. For more information about altering the Active Directory schema, see the article at http://technet.microsoft.com/en-us/library/bb727064.aspx.

The following steps are to be performed on the Active Directory server.

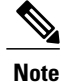

This example creates a custom attribute named CiscoAVPair, but you can also use an existing LDAP attribute that is mapped to the CIMC user roles and locales.

#### Procedure

**Step 1** Ensure that the Active Directory schema snap-in is installed.

**Step 2** Using the Active Directory schema snap-in, add a new attribute with the following properties:

| Properties  | Value       |
|-------------|-------------|
| Common Name | CiscoAVPair |

| Properties            | Value                  |
|-----------------------|------------------------|
| LDAP Display Name     | CiscoAVPair            |
| Unique X500 Object ID | 1.3.6.1.4.1.9.287247.1 |
| Description           | CiscoAVPair            |
| Syntax                | Case Sensitive String  |

**Step 3** Add the CiscoAVPair attribute to the user class using the Active Directory snap-in:

- a) Expand the Classes node in the left pane and type U to select the user class.
- b) Click the Attributes tab and click Add.
- c) Type C to select the CiscoAVPair attribute.
- d) Click OK.
- **Step 4** Add the following user role values to the CiscoAVPair attribute, for the users that you want to have access to CIMC:

| Role      | CiscoAVPair Attribute Value |
|-----------|-----------------------------|
| admin     | shell:roles="admin"         |
| user      | shell:roles="user"          |
| read-only | shell:roles="read-only"     |

**Note** For more information about adding values to attributes, see the article at http://technet.microsoft.com/ en-us/library/bb727064.aspx.

#### What to Do Next

Use the CIMC to configure Active Directory.

## **Configuring Active Directory in CIMC**

## **Before You Begin**

You must log in as a user with admin privileges to configure active directory.

- **Step 1** In the Navigation pane, click the Admin tab.
- Step 2 On the Admin tab, click User Management.
- **Step 3** In the User Management pane, click the Active Directory tab.
- **Step 4** In the Active Directory Properties area, update the following properties:

| Name                        | Description                                                                                                    |  |  |
|-----------------------------|----------------------------------------------------------------------------------------------------|--|--|
| Enabled check box           | If checked, all user authentication and role authorization is performed<br>by Active Directory and CIMC ignores the local user database.                                                                    |  |  |
|                             | <b>Note</b> If the CIMC cannot establish a connection to Active Directory, it automatically reverts back to using the local user database.                                                                  |  |  |
| Server IP Address field     | The Active Directory server IP address.                                                                                                    |  |  |
| Timeout field               | The number of seconds the CIMC waits until it assumes the connection to Active Directory cannot be established.                                                                                             |  |  |
| Enable Encryption check box | If checked, the server encrypts all information it sends to Active Directory.                                                                                                    |  |  |
| Domain field                | The domain that all users must be in.                                                                                                    |  |  |
| Attributes field            | An LDAP attribute that contains the role and locale information for the user. This property is always a name-value pair. The system queries the user record for the value that matches this attribute name. |  |  |
|                             | The LDAP attribute must have the following attribute ID:                                                                                                    |  |  |
|                             | 1.3.6.1.4.1.9.287247.1                                                                                                    |  |  |
|                             | <b>Note</b> If you do not specify this property, user access is restricted to read-only.                                                                                                    |  |  |

Step 5 Click Save Changes.

## **Viewing User Sessions**

- **Step 1** In the Navigation pane, click the Admin tab.
- Step 2 On the Admin tab, click User Management.
- Step 3 In the User Management pane, click the Sessions tab.
- **Step 4** View the following information about current user sessions:
  - **Tip** Click a column header to sort the table rows, according to the entries in that column.

| Name              | Description                                             |
|-------------------|---------------------------------------------------------|
| Session ID column | The unique identifier for the session.                  |
| Username column   | The user name for the user.                             |
| IP Address column | The IP address from which the user accessed the server. |

| Name          | Description                                                                                                    |  |  |  |
|---------------|----------------------------------------------------------------------------------------------------|--|--|--|
| Type column   | The method by which the user accessed the server.                                                                                                    |  |  |  |
| Action column | If your user account has admin privileges, this column displays <b>Terminate</b> if you can force the associated user session to end. Otherwise it displays <b>N/A</b> . |  |  |  |
|               | <b>Note</b> You cannot terminate your current session from this tab.                                                                                                    |  |  |  |

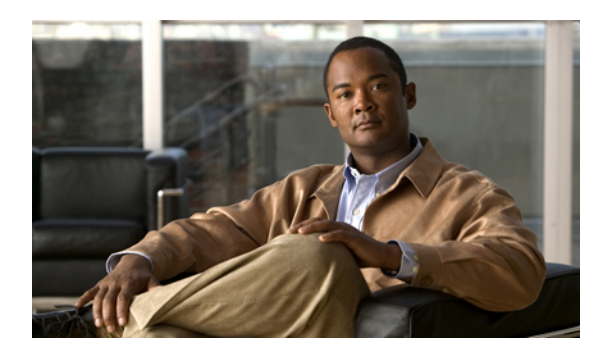

CHAPTER **8** 

## **Configuring Network-Related Settings**

This chapter includes the following sections:

- Server NIC Configuration, page 39
- Configuring Common Properties, page 41
- Configuring IPv4, page 41
- Connecting to a VLAN, page 42
- Network Security Configuration, page 42

## **Server NIC Configuration**

## **Server NICs**

You can configure NIC mode and NIC redundancy for the server NICs using the CIMC.

The **NIC Mode** drop-down list in the **NIC Properties** area determines which port you want to use to reach the CIMC:

- Dedicated—CIMC port
- Shared—Host ports 1 and 2

The NIC Redundancy drop-down list in the NIC Properties area determines how NIC redundancy is handled:

- None—No redundancy
- Teaming—Use both ports simultaneously
- Failover—Fail one port over to another

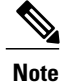

Teaming provides a throughput improvement by utilizing both host ports simultaneously.

## **Configuring Server NICs**

Configure a server NIC when you want to set the NIC mode and NIC redundancy.

### **Before You Begin**

You must log in as a user with admin privileges to configure the NIC.

### Procedure

- **Step 1** In the Navigation pane, click the Admin tab.
- **Step 2** On the Admin tab, click Network.
- **Step 3** In the Network pane, click the Network Settings tab.
- **Step 4** In the **NIC Properties** area, update the following properties:

| Name                          | Description                                                                                                    |  |  |
|-------------------------------|----------------------------------------------------------------------------------------------------|--|--|
| NIC Mode drop-down list       | The NIC mode. This can be:                                                                                                    |  |  |
|                               | • <b>Dedicated</b> —The management port is used to access the CIMC.                                                                                                    |  |  |
|                               | • Shared LOM—The LOM (LAN On Motherboard) ports are used to access the CIMC.                                                                                           |  |  |
| NIC Redundancy drop-down list | The NIC redundancy for systems in which the NIC mode is <b>Shared LOM</b> . This can be:                                                                               |  |  |
|                               | • <b>None</b> —The NICs operate independently and do not failover if there is a problem.                                                                               |  |  |
|                               | • <b>active-active</b> —If supported, both NICs are utilized simultaneously.<br>This increases throughput and provides multiple paths to the BMC.                      |  |  |
|                               | <b>Note</b> If you select this option for a server that does not support active-active redundancy, the system displays an error message when you save your changes.    |  |  |
|                               | • active-standby—If one NIC fails, traffic fails over to the other NIC.                                                                                                |  |  |
|                               | <b>Note</b> If you select this option, make sure that both NICs are connected to the same subnet to ensure that the traffic is secure regardless of which NIC is used. |  |  |
| MAC Address field             | The MAC address for this server.                                                                                                    |  |  |

### Step 5 Click Save Changes.

## **Configuring Common Properties**

Use common properties to describe your server.

## **Before You Begin**

You must log in as a user with admin privileges to configure common properties.

## Procedure

| Step 1 | In the Navigation pane, click the Admin tab.         |
|--------|------------------------------------------------------|
| Step 2 | On the Admin tab, click Network.                     |
| Step 3 | In the Network pane, click the Network Settings tab. |

- **Step 4** In the **Hostname** field, enter the name of the host.
- Step 5 Click Save Changes.

## **Configuring IPv4**

## **Before You Begin**

You must log in as a user with admin privileges to configure IPv4.

- **Step 1** In the Navigation pane, click the Admin tab.
- Step 2 On the Admin tab, click Network.
- **Step 3** In the Network pane, click the Network Settings tab.
- **Step 4** In the **IPv4 Properties** area, update the following properties:

| Name                                                             | Description                                                        |
|------------------------------------------------------------------|--------------------------------------------------------------------|
| Enable IPv4 check box                                            | If checked, IPv4 is enabled.                                       |
| Use DHCP check box                                               | If checked, the CIMC uses DHCP.                                    |
| IP Address field                                                 | The IP address for the CIMC.                                       |
| Subnet Mask field                                                | The subnet mask for the IP address.                                |
| Gateway field                                                    | The gateway for the IP address.                                    |
| <b>Obtain DNS Server Addresses</b><br><b>from DHCP</b> check box | If checked, the CIMC retrieves the DNS server addresses from DHCP. |

| Name                       | Description                                 |  |
|----------------------------|---------------------------------------------|--|
| Preferred DNS Server field | The IP address of the primary DNS server.   |  |
| Alternate DNS Server field | The IP address of the secondary DNS server. |  |

Step 5 Click Save Changes.

## **Connecting to a VLAN**

## **Before You Begin**

You must be logged in as admin to connect to a VLAN.

### Procedure

- **Step 1** In the Navigation pane, click the Admin tab.
- Step 2 On the Admin tab, click Network.
- **Step 3** In the Network pane, click the Network Settings tab.
- **Step 4** In the VLAN Properties area, update the following properties:

| Name                  | Description                                         |
|-----------------------|-----------------------------------------------------|
| Enable VLAN check box | If checked, the CIMC is connected to a virtual LAN. |
| VLAN ID field         | The VLAN ID.                                        |
| Priority field        | The priority of this system on the VLAN.            |

Step 5 Click Save Changes.

## **Network Security Configuration**

## **Network Security**

The CIMC uses IP blocking as network security. IP blocking prevents the connection between a server or website and certain IP addresses or ranges of addresses. IP blocking effectively bans undesired connections from those computers to a website, mail server, or other Internet servers.

IP banning is commonly used to protect against denial of service (DoS) attacks. CIMC bans IP addresses by setting up an IP blocking fail count.

## **Configuring Network Security**

Configure network security if you want to set up an IP blocking fail count.

## **Before You Begin**

You must log in as a user with admin privileges to configure network security.

### **Procedure**

- **Step 1** In the Navigation pane, click the Admin tab.
- **Step 2** On the Admin tab, click Network.
- **Step 3** In the Network pane, click the Network Security tab.
- Step 4 In the IP Blocking Properties area, update the following properties:

| Name                                 | Description                                                                                                    |
|--------------------------------------|----------------------------------------------------------------------------------------------------|
| Enable IP Blocking check box         | Check this box to enable IP blocking.                                                                                                    |
| <b>IP Blocking Fail Count</b> field  | The number of times a user can attempt to log in unsuccessfully before<br>the system locks that user out for a specified length of time.<br>The number of unsuccessful login attempts must occur within the time<br>frame specified in the <b>IP Blocking Fail Window</b> field.<br>Enter an integer between 3 and 10. |
| <b>IP Blocking Fail Window</b> field | The length of time, in seconds, in which the unsuccessful login attempts<br>must occur in order for the user to be locked out.<br>Enter an integer between 60 and 120.                                                                                                    |
| IP Blocking Penalty Time field       | The number of seconds the user remains locked out if they exceed the maximum number of login attempts within the specified time window. Enter an integer between 300 and 900.                                                                                                    |

### Step 5 Click Save Changes.

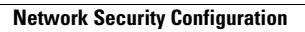

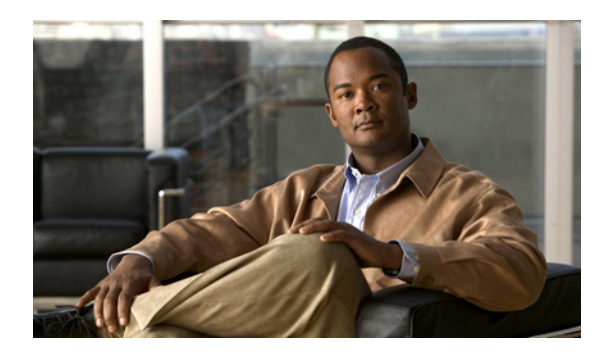

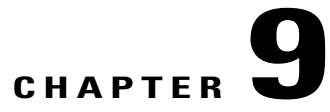

## **Configuring Communication Services**

This chapter includes the following sections:

- Configuring HTTP, page 45
- Configuring SSH, page 46
- IPMI Over LAN Configuration, page 47

## **Configuring HTTP**

## **Before You Begin**

You must log in as a user with admin privileges to configure HTTP.

| Step 1 | In the Navigat | tion pane, | click the | Admin tab. |
|--------|----------------|------------|-----------|------------|
|--------|----------------|------------|-----------|------------|

- Step 2 On the Admin tab, click Communication Services.
- **Step 3** In the **HTTP Properties** area, update the following properties:

| Name                     | Description                                                                                                    |
|--------------------------|----------------------------------------------------------------------------------------------------|
| HTTP/S Enabled check box | Whether HTTP and HTTPS are enabled on the CIMC.                                                                                                    |
| HTTP Port field          | The port to use for HTTP communication. The default is 80.                                                                                                    |
| HTTPS Port field         | The port to use for HTTPS communication. The default is 443                                                                                                    |
| HTTP Timeout field       | The number of seconds to wait between HTTP requests before the CIMC times out and terminates the session.<br>Enter an integer between 60 and 10,800. The default is 1,800 seconds. |
| Max Sessions field       | The maximum number of concurrent HTTP and HTTPS sessions allowed on the CIMC.                                                                                                    |
|                          |                                                                                                    |

| Name                  | Description                                                          |
|-----------------------|----------------------------------------------------------------------|
|                       | This value may not be changed.                                       |
| Active Sessions field | The number of HTTP and HTTPS sessions currently running on the CIMC. |

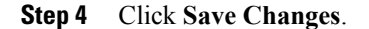

## **Configuring SSH**

## **Before You Begin**

You must log in as a user with admin privileges to configure SSH.

## Procedure

| Step 1 | In the Navigation | pane, click | the Admin tab. |
|--------|-------------------|-------------|----------------|
|--------|-------------------|-------------|----------------|

Step 2 On the Admin tab, click Communication Services.

**Step 3** In the **SSH Properties** area, update the following properties:

| Name                  | Description                                                                                                    |
|-----------------------|----------------------------------------------------------------------------------------------------|
| SSH Enabled check box | Whether SSH is enabled on the CIMC.                                                                                                    |
| SSH Port field        | The port to use for secure shell access. The default is 22.                                                                                                    |
| SSH Timeout field     | The number of seconds to wait before the system considers an SSH request to have timed out.<br>Enter an integer between 60 and 10,800. The default is 300 seconds. |
| Max Sessions field    | The maximum number of concurrent SSH sessions allowed on the CIMC.<br>This value may not be changed.                                                               |
| Active Sessions field | The number of SSH sessions currently running on the CIMC.                                                                                                    |

## Step 4 Click Save Changes.

## **IPMI Over LAN Configuration**

## **IPMI Over LAN**

IPMI defines the protocols for interfacing with a service processor embedded in a server platform. This service processor is called a Baseboard Management Controller (BMC), and resides on the server motherboard. The BMC links to a main processor and other on-board elements using a simple serial bus.

During normal operations, IPMI lets a server operating system obtain information about system health and control system hardware. For example, IPMI enables the monitoring of sensors, such as temperature, fan speeds and voltages, for proactive problem detection. If server temperature rises above specified levels, the server operating system can direct the BMC to increase fan speed or reduce processor speed to address the problem.

## **Configuring IMPI over LAN**

Configure IMPI over LAN when you want to manage the CIMC with IPMI messages.

## **Before You Begin**

You must log in as a user with admin privileges to configure IMPI over LAN.

### Procedure

- **Step 1** In the Navigation pane, click the Admin tab.
- Step 2 On the Admin tab, click Communication Services.

### Step 3 In the IPMI over LAN Properties area, update the following properties:

| Name                                 | Description                                                                                           |  |  |
|--------------------------------------|----------------------------------------------------------------------------------------------------|--|--|
| Enabled check box                    | Whether IMPI access is allowed on this server.                                                        |  |  |
| Privilege Level Limit drop-down list | The user role that must be assigned to users accessing the system though IPMI. This can be:           |  |  |
|                                      | • <b>read-only</b> —This user can view information but cannot make any changes.                       |  |  |
|                                      | • user—This user can:                                                                                 |  |  |
|                                      | • View all information                                                                                |  |  |
|                                      | <ul> <li>Manage the power control options such as power on, power<br/>cycle, and power off</li> </ul> |  |  |
|                                      | <ul> <li>Launch the KVM console and virtual media</li> </ul>                                          |  |  |
|                                      | • Clear all logs                                                                                      |  |  |
|                                      | • Toggle the locator LED                                                                              |  |  |
|                                      |                                                                                                    |  |  |

| Name                 | Description                                                                                                    |
|----------------------|----------------------------------------------------------------------------------------------------|
|                      | • admin—This user can perform all actions available through the GUI, CLI, and IPMI.                                                                                                    |
|                      | <b>Note</b> The value of this field must match exactly the role assigned to the user attempting to log in. For example, if this field is set to <b>read-only</b> and a user with the admin role attempts to log in through IPMI, that login attempt will fail. |
| Encryption Key field | The IMPI encryption key to use for IMPI communications.                                                                                                    |

## Step 4 Click Save Changes.

Cisco UCS C-Series Servers Integrated Management Controller Configuration Guide, Release 1.0(1)

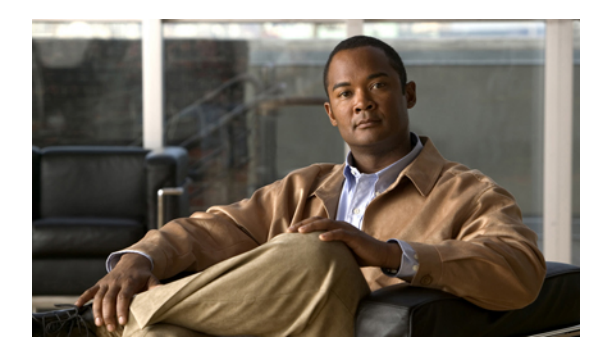

# снартев 10

## **Managing Certificates**

This chapter includes the following sections:

- Managing the Server Certificate, page 49
- Generating a Certificate Signing Request, page 50
- Creating a Self-Signed Certificate, page 51
- Uploading a Server Certificate, page 52

## **Managing the Server Certificate**

You can generate a certificate signing request (CSR) to obtain a new certificate, and you can upload the new certificate to the CIMC to replace the current server certificate. The server certificate may be signed either by a public Certificate Authority (CA), such as Verisign, or by your own certificate authority.

|        | Command or Action                                                                                                    | Purpo | se                                                                                                    |
|--------|----------------------------------------------------------------------------------------------------|-------|----------------------------------------------------------------------------------------------------|
| Step 1 | Generate the CSR from the CIMC.                                                                                                    |       |                                                                                                    |
| Step 2 | Submit the CSR file to a certificate authority that will<br>issue and sign your certificate. If your organization<br>generates its own self-signed certificates, you can use<br>the CSR file to generate a self-signed certificate. |       |                                                                                                    |
| Step 3 | Upload the new certificate to the CIMC.                                                                                                    | Note  | The uploaded certificate must<br>be created from a CSR<br>generated by the CIMC. Do<br>not upload a certificate that<br>was not created by this<br>method. |

## **Generating a Certificate Signing Request**

### **Before You Begin**

You must log in as a user with admin privileges to configure certificates.

### Procedure

- **Step 1** In the Navigation pane, click the Admin tab.
- Step 2 On the Admin tab, click Certificate Management.
- **Step 3** In the Actions area, click the Generate New Certificate Signing Request link. The Generate New Certificate Signing Request dialog box appears.
- **Step 4** In the Generate New Certificate Signing Request dialog box, update the following properties:

| Name                        | Description                                                                             |
|-----------------------------|-----------------------------------------------------------------------------------------|
| Common Name field           | The fully qualified hostname of the CIMC.                                               |
| Organization Name field     | The organization requesting the certificate.                                            |
| Organization Unit field     | The organizational unit.                                                                |
| Locality field              | The city or town in which the company requesting the certificate is headquartered.      |
| State Name field            | The state or province in which the company requesting the certificate is headquartered. |
| Country Code drop-down list | The country in which the company resides.                                               |
| Email field                 | The email contact at the company.                                                       |

#### Step 5 Click Generate CSR.

The **Opening csr.txt** dialog box appears.

- **Step 6** Perform any one of the following steps to manage the CSR file, csr.txt:
  - a) Click **Open With** to view csr.txt.
  - b) Click Save File and then click OK to save csr.txt to your local machine.

### What to Do Next

Submit the CSR file to a certificate authority that will issue and sign your certificate. If your organization generates its own self-signed certificates, you can use the CSR file to generate a self-signed certificate.

## **Creating a Self-Signed Certificate**

As an alternative to using a public Certificate Authority (CA) to generate and sign a server certificate, you can operate your own CA and sign your own certificates. This section shows commands for creating a CA and generating a server certificate using the OpenSSL certificate server running on Linux. For detailed information about OpenSSL, see http://www.openssl.org.

Note

These commands are to be entered on a Linux server with the OpenSSL package, not in the CIMC CLI.

### **Before You Begin**

Obtain and install a certificate server software package on a server within your organization.

|        | Command or Action                                                                                                    | Purpose                                                                                                    |
|--------|----------------------------------------------------------------------------------------------------|----------------------------------------------------------------------------------------------------|
| Step 1 | <pre>openssl genrsa -out CA_keyfilename keysize Example: # openssl genrsa -out ca.key 1024</pre>                                                                     | This command generates an RSA private key that will<br>be used by the CA.<br>Note To allow the CA to access the key without user<br>input, do not use the -des3 option for this<br>command.<br>The specified file name contains an RSA key of the<br>specified key size.                                                                                              |
| Step 2 | <pre>openssl req -new -x509 -days numdays -key CA_keyfilename -out CA_certfilename Example: # openssl req -new -x509 -days 365 -key ca.key -out ca.crt</pre>         | This command generates a new self-signed certificate<br>for the CA using the specified key. The certificate is<br>valid for the specified period. The command prompts<br>the user for additional certificate information.<br>The certificate server is an active CA.                                                                                                  |
| Step 3 | <pre>echo "nsCertType = server" &gt; openssl.conf Example: # echo "nsCertType = server" &gt; openssl.conf</pre>                                                      | This command adds a line to the OpenSSL configuration<br>file to designate the certificate as a server-only<br>certificate. This designation is a defense against a<br>man-in-the-middle attack, in which an authorized client<br>attempts to impersonate the server.<br>The OpenSSL configuration file openssl.conf contains<br>the statement "nsCertType = server". |
| Step 4 | openssl x509 -req -days numdays -in<br>CSR_filename -CA CA_certfilename<br>-set_serial 04 -CAkey CA_keyfilename<br>-out server_certfilename -extfile<br>openssl.conf | This command directs the CA to use your CSR file to generate a server certificate.<br>Your server certificate is contained in the output file.                                                                                                    |
|        | <b>Example:</b><br># openssl x509 -req -days 365 -in<br>csr.txt -CA ca.crt -set_serial 04                                                                            |                                                                                                    |

| Command or Action                                          | Purpose |
|------------------------------------------------------------|---------|
| -CAkey ca.key -out myserver05.crt<br>-extfile openssl.conf |         |

This example shows how to create a CA and to generate a server certificate signed by the new CA. These commands are entered on a Linux server running OpenSSL.

```
# /usr/bin/openssl genrsa -out ca.key 1024
Generating RSA private key, 1024 bit long modulus
•••••
••••+++++++
e is 65537 (0x10001)
# /usr/bin/openssl req -new -x509 -days 365 -key ca.key -out ca.crt
You are about to be asked to enter information that will be incorporated
into your certificate request.
What you are about to enter is what is called a Distinguished Name or a
DN.
There are quite a few fields but you can leave some blank
For some fields there will be a default value,
If you enter '.', the field will be left blank.
Country Name (2 letter code) [GB]:US
State or Province Name (full name) [Berkshire]: California
Locality Name (eg, city) [Newbury]: San Jose
Organization Name (eg, company) [My Company Ltd]: Example Incorporated
Organizational Unit Name (eg, section) []:Unit A
Common Name (eg, your name or your server's hostname) []:example.com
Email Address []:admin@example.com
# echo "nsCertType = server" > openssl.conf
# /usr/bin/openssl x509 -req -days 365 -in csr.txt -CA ca.crt -set serial 01 -CAkey ca.key -out server.crt
-extfile openssl.conf
Signature ok
subject=/C=US/ST=California/L=San Jose/O=Example Inc./OU=Unit
A/CN=example.com/emailAddress=john@example.com
Getting CA Private Key
```

### What to Do Next

Upload the new certificate to the CIMC.

## **Uploading a Server Certificate**

### **Before You Begin**

You must log in as a user with admin privileges to upload a certificate.

The certificate file to be uploaded must reside on a locally-accessible file system.

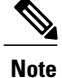

You must first generate a CSR using the CIMC Certificate Management menu, and you must use that CSR to obtain the certificate for uploading. Do not upload a certificate that was not obtained by this method.

### Procedure

| Step 1 | In the | Navigation | pane. | click the | Admin | tab |
|--------|--------|------------|-------|-----------|-------|-----|
|--------|--------|------------|-------|-----------|-------|-----|

Step 2 On the Admin tab, click Certificate Management.

**Step 3** In the Actions area, click Upload Server Certificate. The Upload Certificate dialog box appears.

| Step 4 In the Upload Certificate dialog box, update the following pr | roperties: |
|----------------------------------------------------------------------|------------|
|----------------------------------------------------------------------|------------|

| Name          | Description                                                                         |
|---------------|-------------------------------------------------------------------------------------|
| File field    | The certificate file you want to upload.                                            |
| Browse button | Opens a dialog box that allows you to navigate to the appropriate certificate file. |

Step 5 Click Upload Certificate.

OL-21107-01

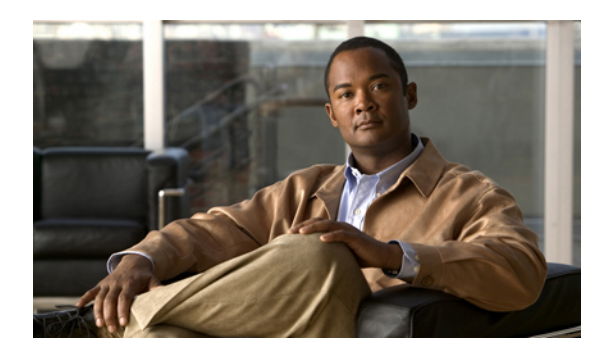

# CHAPTER **11**

## **Configuring Platform Event Filters**

This chapter includes the following sections:

- Platform Event Filters, page 55
- Enabling Platform Event Alerts, page 55
- Disabling Platform Event Alerts, page 56
- Configuring Platform Event Filters, page 56
- Configuring SNMP Trap Settings, page 57

## **Platform Event Filters**

A platform event filter (PEF) can trigger an action and generate an alert when a critical hardware-related event occurs. For each PEF, you can choose the action to be taken (or take no action) when a platform event occurs. You can also choose to generate and send an alert when a platform event occurs. Alerts are sent as an SNMP trap, so you must configure an SNMP trap destination before the alerts can be sent.

You can globally enable or disable the generation of platform event alerts. When disabled, alerts are not sent even if PEFs are configured to send them.

## **Enabling Platform Event Alerts**

## **Before You Begin**

You must log in as a user with admin privileges to enable platform event alerts.

### Procedure

| Step 1 | In the Navigation pane, click the Admin tab.                                         |
|--------|--------------------------------------------------------------------------------------|
| Step 2 | On the Admin tab, click Event Management.                                            |
| Step 3 | In the Event Management pane, click the Platform Event Filters tab.                  |
| Step 4 | In the Platform Event Alerts area, check the Enable Platform Event Alerts check box. |
| Step 5 | Click Save Changes.                                                                  |

## **Disabling Platform Event Alerts**

## **Before You Begin**

You must log in as a user with admin privileges to disable platform event alerts.

### Procedure

| Step 1 In the | Navigation par | ne, click the Admin tal | b. |
|---------------|----------------|-------------------------|----|
|---------------|----------------|-------------------------|----|

Step 2 On the Admin tab, click Event Management.

- Step 3 In the Event Management pane, click the Platform Event Filters tab.
- Step 4 In the Platform Event Alerts area, uncheck the Enable Platform Event Alerts check box.
- Step 5 Click Save Changes.

## **Configuring Platform Event Filters**

### **Before You Begin**

You must log in as a user with admin privileges to configure platform event filters.

| Step | o 1 |  | ln | th | e N | lavi | igat | ion | pane, | clicl | s tl | he. | Ad | lmi | n | tał | ). |
|------|-----|--|----|----|-----|------|------|-----|-------|-------|------|-----|----|-----|---|-----|----|
|------|-----|--|----|----|-----|------|------|-----|-------|-------|------|-----|----|-----|---|-----|----|

- Step 2 On the Admin tab, click Event Management.
- **Step 3** In the **Event Management** pane, click the **Platform Event Filters** tab.
- **Step 4** In the **Platform Event Filters** area, complete the following fields for each event:

| Name         | Description                   |
|--------------|-------------------------------|
| ID column    | The unique filter ID.         |
| Event column | The name of the event filter. |

| Name              | Description                                                                                                    |  |  |  |  |  |
|-------------------|----------------------------------------------------------------------------------------------------|--|--|--|--|--|
| Action column     | For each filter, select the desired action from the scrolling list box. This can be:                                                                                    |  |  |  |  |  |
|                   | • None—An alert is sent but no other action is taken                                                                                                    |  |  |  |  |  |
|                   | • Reboot—An alert is sent and the server is rebooted                                                                                                    |  |  |  |  |  |
|                   | • Power Cycle—An alert is sent and the server is power cycled                                                                                                    |  |  |  |  |  |
|                   | • Power Off—An alert is sent and the server is powered off                                                                                                    |  |  |  |  |  |
| Send Alert column | For each filter that you want to send an alert, check the associated check box in this column.                                                                          |  |  |  |  |  |
|                   | <b>Note</b> In order to send an alert, the filter trap settings must be configured properly and the <b>Enable Platform Event Alerts</b> check box must also be checked. |  |  |  |  |  |

Step 5 Click Save Changes.

## What to Do Next

If you configure any PEFs to send an alert, complete the following tasks:

- Enabling Platform Event Alerts, page 55
- Configuring SNMP Trap Settings, page 57

## **Configuring SNMP Trap Settings**

### **Before You Begin**

You must log in as a user with admin privileges to configure the NIC.

- **Step 1** In the Navigation pane, click the Admin tab.
- Step 2 On the Admin tab, click Event Management.
- Step 3 In the Event Management pane, click the Trap Settings tab.
- **Step 4** In the **SNMP Community** area, enter the name of the SNMP community to which trap information should be sent.

**Step 5** In the **Trap Destinations** area, complete the following fields:

| Name      | Description                                             |
|-----------|---------------------------------------------------------|
| ID column | The trap destination ID. This value cannot be modified. |

| Name                                  | Description                                                                                         |
|---------------------------------------|----------------------------------------------------------------------------------------------------|
| Enabled column                        | For each SNMP trap destination that you want to use, check the associated check box in this column. |
| Trap Destination IP Address<br>column | The IP address to which SNMP trap information is sent.                                              |

Step 6 Click Save Changes.

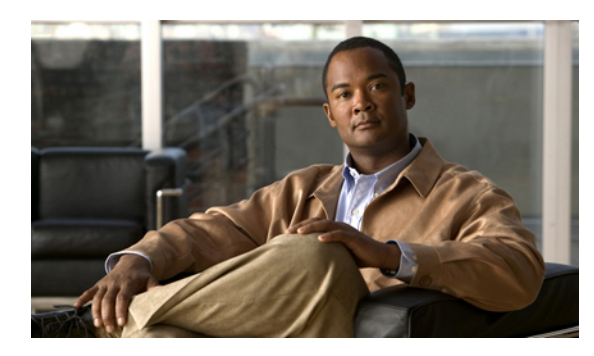

# снартев 12

## **CIMC Firmware Management**

This chapter includes the following sections:

- Overview of Firmware, page 59
- Obtaining CIMC Firmware from Cisco, page 60
- Installing CIMC Firmware, page 60
- Activating Installed Firmware, page 61

## **Overview of Firmware**

C-Series servers use firmware obtained from and certified by Cisco to upgrade firmware on the server. After you have obtained a firmware image from Cisco, you can use it to update the firmware on your server. Cisco also provides release notes with each image, which you can obtain from the same website from which you obtained the image.

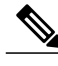

Note

When you update the firmware, you can either upgrade an older firmware version to a newer one, or downgrade a newer firmware version to an older one.

The CIMC separates the firmware update process into stages to ensure that you can install the firmware to a component while the server is running without affecting its uptime. Because you do not need to reboot the server until after you activate, you can perform that task overnight or during other maintenance periods. When you update firmware, the following stages occur:

## Install

During this stage, the CIMC transfers the selected firmware version to the server. The install process always overwrites the firmware in the non-active slot on the server. You can install the firmware using either of the following methods:

- Through a browser client—this method allows you to browse for a firmware image on your computer and install it on the server.
- From a TFTP server-this method allows you to install a firmware image residing on a TFTP server.

#### Activate

During this stage, the CIMC sets the non-active firmware version as active and reboots the server. When the server reboots, the non-active slot becomes the active slot, and the active slot becomes the non-active slot. The firmware in the new active slot becomes the running version.

## **Obtaining CIMC Firmware from Cisco**

#### Procedure

| Step 1 | In a web browser, navigate to the web link provided by Cisco to obtain firmware images for your server. |
|--------|----------------------------------------------------------------------------------------------------|
| Step 2 | Select one or more firmware images and copy them to a network server.                                   |
|        |                                                                                                    |

**Step 3** Read the release notes provided with the image or images.

## What to Do Next

Install the CIMC firmware on the server.

## **Installing CIMC Firmware**

## Installing CIMC Firmware Through the Browser

### **Before You Begin**

- Obtain the CIMC firmware from Cisco.
- You must log in as a user with admin privileges to install CIMC firmware through the browser.

### Procedure

| Step 1 | In the Navigation pane, | click the Admin tab. |
|--------|-------------------------|----------------------|
|--------|-------------------------|----------------------|

- **Step 2** On the Admin tab, click Firmware Management.
- Step 3 In the Actions area, click Install CIMC Firmware through Browser Client.
- **Step 4** In the **Install Firmware** dialog box, do one of the following:
  - Click Browse and use the Choose File dialog box to select the firmware image that you want to install.
  - Enter the full path and filename of the firmware image that you want to install.

#### Step 5 Click Install Firmware.

#### What to Do Next

Activate the CIMC firmware.

## Installing CIMC Firmware from the TFTP Server

## **Before You Begin**

- Obtain the CIMC firmware from Cisco.
- You must log in as a user with admin privileges to install CIMC firmware from an FTP server.

#### Procedure

- **Step 1** In the Navigation pane, click the Admin tab.
- Step 2 On the Admin tab, click Firmware Management.
- Step 3 In the Actions area, click Install CIMC Firmware from TFTP Server.
- **Step 4** In the **Install Firmware** dialog box, complete the following fields:

| Name                          | Description                                                                                                    |
|-------------------------------|----------------------------------------------------------------------------------------------------|
| TFTP Server IP Address field  | The IP address of the TFTP server on which the firmware image resides.                                                                                                 |
| Image Path and Filename field | The firmware image file name on the server. When you enter this name, include the relative path for the image file from the top of the TFTP tree to the file location. |

Step 5 Click Install Firmware.

## What to Do Next

Activate the CIMC firmware.

## **Activating Installed Firmware**

## **Before You Begin**

Install the CIMC firmware on the server.

| Step 1 | In the Navigation pane, click the Admin tab. |
|--------|----------------------------------------------|
| Step 2 | On the Admin tab, click Firmware Management. |

- **Step 3** In the Actions area, click Activate CIMC Firmware.
- Step 4 In the Activate Firmware dialog box, choose the firmware image to activate.
- Step 5 Click Activate Firmware.

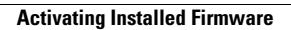
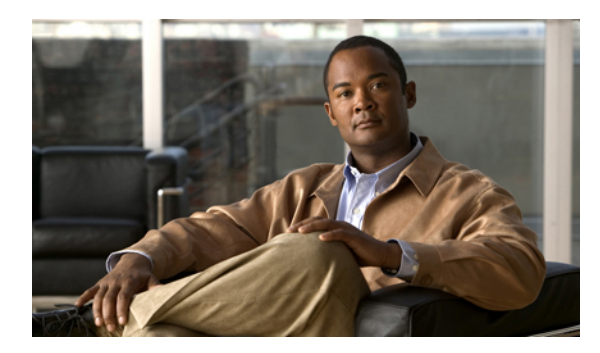

# снартев 13

# **Viewing Logs**

This chapter includes the following sections:

- CIMC Log, page 63
- System Event Log, page 64

# **CIMC** Log

# **Viewing the CIMC Log**

#### Procedure

| Step 1<br>Step 2<br>Step 3 | In the <b>Navigation</b> pane, click the <b>Admin</b> tab.<br>On the <b>Admin</b> tab, click <b>CIMC Log</b> .<br>Review the following information for each CIMC event in the log. |                                            |  |
|----------------------------|----------------------------------------------------------------------------------------------------|--------------------------------------------|--|
|                            | Name                                                                                                    | Description                                |  |
|                            | Timestamp column                                                                                                    | The date and time the event occurred.      |  |
|                            | Source column                                                                                                    | The software module that logged the event. |  |
|                            | Description column                                                                                                    | A description of the event.                |  |

Step 4 From the Entries Per Page drop-down list, select the number of CIMC events to display on each page.

Step 5 Click <Newer and Older> to move backward and forward through the pages of CIMC events, or click <<Newest to move to the top of the list. By default, the newest CIMC events are displayed at the top if the list.

# **Clearing the CIMC Log**

#### **Before You Begin**

You must log in as a user with user privileges to clear the CIMC log.

#### Procedure

- **Step 2** On the **Admin** tab, click **CIMC Log**.
- Step 3 In the CIMC Log pane, click Clear Log.
- **Step 4** In the dialog box that appears, click **OK**.

# **System Event Log**

# **Viewing the System Event Log**

#### Procedure

| Step 1 | In the Navigation pane, | click the Server tab. |
|--------|-------------------------|-----------------------|
|--------|-------------------------|-----------------------|

**Step 2** On the Server tab, click System Event Log.

**Step 3** Review the following information for each system event in the log:

| Name               | Description                                                                                                    |
|--------------------|----------------------------------------------------------------------------------------------------|
| Timestamp column   | The date and time the event occurred.                                                                                        |
| Severity column    | The event severity. This can be:<br>• Unknown<br>• Informational<br>• Normal<br>• Warning<br>• Critical<br>• Non-Recoverable |
| Description column | A description of the event.                                                                                                  |

- **Step 4** (Optional) From the **Entries Per Page** drop-down list, select the number of system events to display on each page.
- Step 5 (Optional) Click <Newer and Older> to move backward and forward through the pages of system events, or click <<Newest to move to the top of the list.</p>
  By default, the newest system events are displayed at the top if the list.

By default, the newest system events are displayed at the top if the list.

# **Clearing the System Event Log**

#### **Before You Begin**

You must log in as a user with user privileges to clear the system event log.

#### Procedure

- **Step 1** In the Navigation pane, click the Server tab.
- Step 2 On the Server tab, click System Event Log.
- **Step 3** In the System Event Log pane, click Clear Log.
- **Step 4** In the dialog box that appears, click **OK**.

I

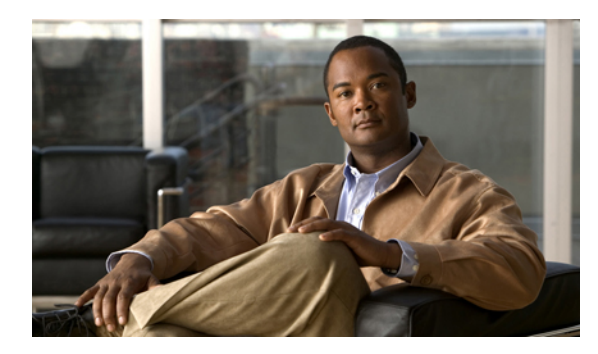

# снартег 14

# **Server Utilities**

This chapter includes the following sections:

- Exporting Technical Support Data, page 67
- Resetting the CIMC to Factory Defaults, page 68
- Rebooting the CIMC, page 68

# **Exporting Technical Support Data**

Perform this task when requested by the Cisco Technical Assistance Center (TAC). This utility creates a summary report containing configuration information, logs and diagnostic data that will help TAC in troubleshooting and resolving a technical issue.

#### Procedure

- **Step 1** In the Navigation pane, click the Admin tab.
- **Step 2** On the **Admin** tab, click **Utilities**.
- Step 3 In the Actions area of the Utilities pane, click Export Technical Support Data.
- Step 4 In the Export Technical Support Data dialog box, complete the following fields:

| Name                         | Description                                                                                                    |
|------------------------------|----------------------------------------------------------------------------------------------------|
| TFTP Server IP Address field | The IP address of the TFTP server on which the support data file should be stored.                                                                                                    |
| Path and Filename field      | The name of the file in which the support data should be stored on the server. When you enter this name, include the relative path for the file from the top of the TFTP tree to the desired location. |

Step 5 Click Export.

#### What to Do Next

Provide the generated report file to Cisco TAC.

# **Resetting the CIMC to Factory Defaults**

On rare occasions, such as an issue with the current running firmware, troubleshooting a server may require you to reset the CIMC to the factory default. When this happens, all user-configurable settings are reset.

This procedure is not part of the normal server maintenance. After you reset the CIMC, you are logged off and must log in again. You may also lose connectivity and may need to reconfigure the network settings.

#### **Before You Begin**

You must log in as a user with admin privileges to reset the CIMC to factory defaults.

#### Procedure

- **Step 1** In the Navigation pane, click the Admin tab.
- **Step 2** On the **Admin** tab, click **Utilities**.
- Step 3 In the Actions area of the Utilities pane, click Reset CIMC to Factory Default Configuration.
- Step 4 Click OK.

# **Rebooting the CIMC**

On rare occasions, such as an issue with the current running firmware, troubleshooting a server may require you to reboot the CIMC. This procedure is not part of the normal maintenance of a server. After you reboot the CIMC, you are logged off and the CIMC will be unavailable for a few minutes.

#### **Before You Begin**

You must log in as a user with admin privileges to reboot the CIMC.

#### Procedure

- **Step 1** In the Navigation pane, click the Admin tab.
- **Step 2** On the Admin tab, click Utilities.
- Step 3 In the Actions area of the Utilities pane, click Reboot CIMC.
- Step 4 Click OK.

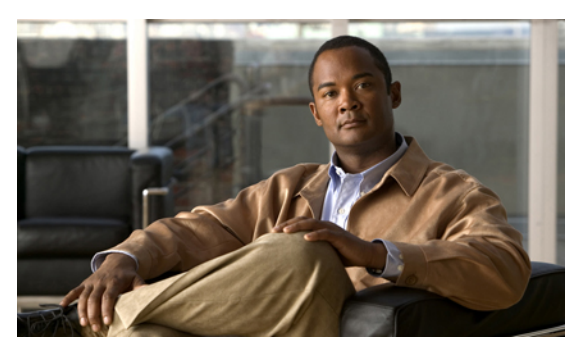

INDEX

## A

active directory **35** Active Directory **34** 

# C

certificate management new certificates 50 uploading a certificate 52 certificates 50 CICM GUI 3 CIMC clearing log 64 firmware about 59 activating 61 installing from TFTP server 61 installing through browser **60** obtaining from Cisco 60 rebooting 68 resetting to factory defaults 68 viewing log 63 CIMC overview 1 common properties 41 communication services properties HTTP properties 45 IMPI over LAN properties 47 SSH properties 46 CPU properties 19

# D

disabling KVM 30

## Ε

enabling KVM 29, 30

encrypting virtual media **31** event filters, platform about **55** configuring **56** event log, system clearing **65** viewing **64** events platform disabling alerts **56** enabling alerts **55** 

## F

fan sensors 25 firmware about 59 activating 61 installing from TFTP server 61 installing through browser 60 obtaining from Cisco 60 floppy disk emulation 31

# G

gui elements 4

# Η

HTTP properties 45

## I

IMPI over LAN properties IP blocking IPMI over LAN IPv4 properties

# K

KVM configuring disabling enabling **29**, launching console KVM console

# L

launching KVM Console 31 local users 33 locator LED 14 logging in 7 logging out 8

#### Μ

memory properties 20

# Ν

navigation pane 4 network properties common properties 41 IPv4 properties 41 NIC properties 40 VLAN properties 42 network security 43 NIC properties 40

# 0

operating system installation 10 OS installation 9, 10, 11 KVM console 10 PXE 11

## Ρ

platform event filters about 55 configuring 56 platform events disabling alerts 56 enabling alerts 55 power supply properties 20 power supply sensors 23 powering cycling the server 16 powering off the server 16 powering on the server 16 PXE installation 10

## R

remote presence KVM Console serial over LAN virtual KVM **29**, virtual media resetting the boot order resetting the server

# S

self-signed certificate 51 sensors fan 25 power supply 23 temperature 26 voltage 27 serial over LAN 32 server health 13 server management locator LED 14 power cycling the server 16 powering off the server 16 powering on the server 16 resetting the boot order 15 resetting the server 17 server health 13 shutting down the server 17 server NIC 39 server overview 1 server software 3 shutting down the server 17 SNMP traps 57 SSH properties 46 starting KVM Console 31 storage properties 21 system event log clearing 65 viewing 64

## Т

technical support data, exporting 67

temperature sensors **26** toolbar **7** 

# U

uploading a server certificate 52 user management active directory 35 local users 33 user sessions 36 user sessions 36

## V

virtual KVM **29, 30** virtual media VLAN properties voltage sensors

# W

work pane 5

Index

I